# PICCOLO by LT-Light

Easy and Rewarding

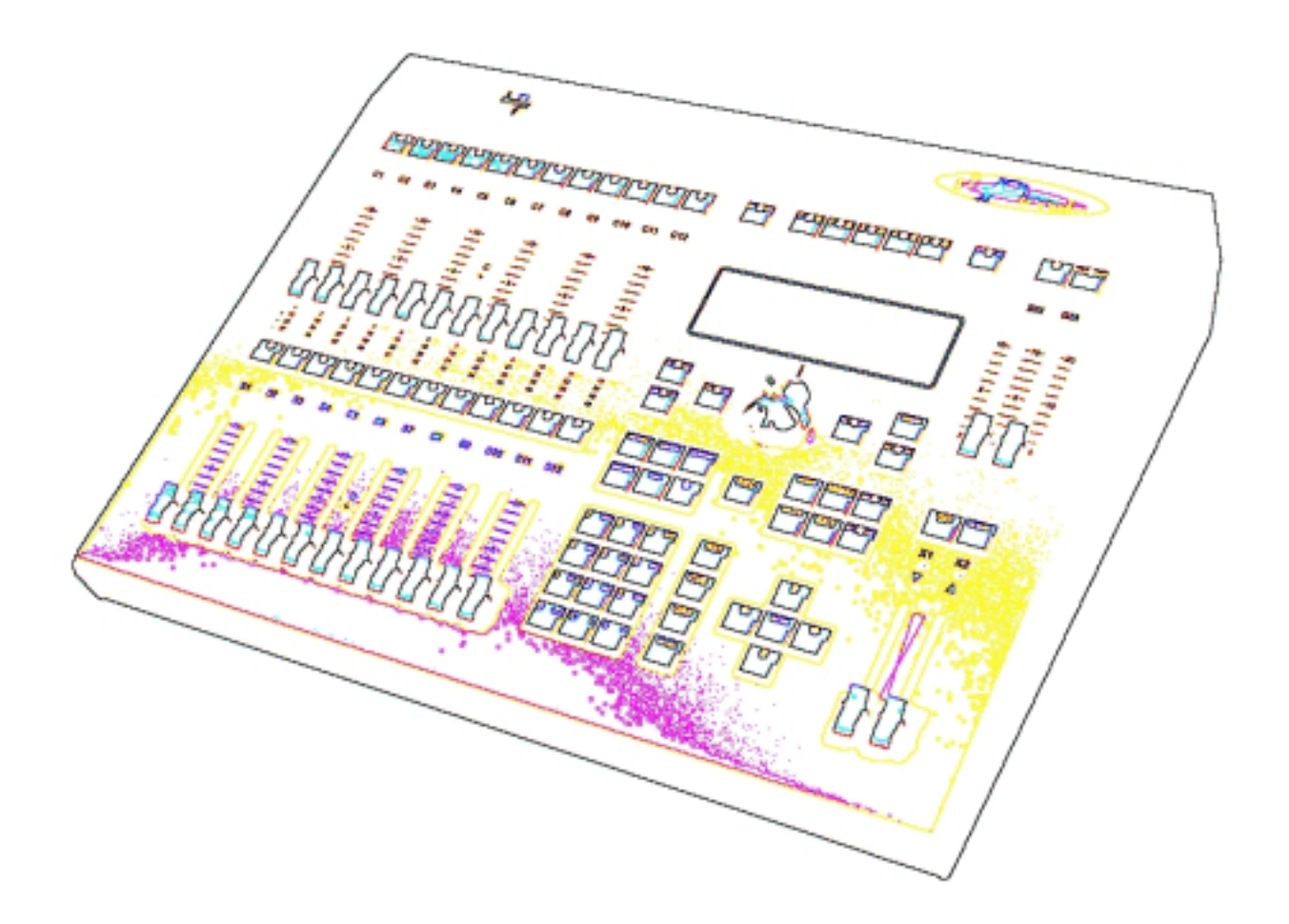

ユーザマニュアル VERSION 1.50

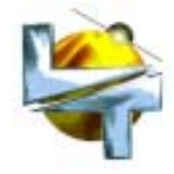

目次

| 1       |                               |
|---------|-------------------------------|
| 1.      |                               |
| 2.      | 按住                            |
| 3.      |                               |
| 3.1.    |                               |
| 3.2.    |                               |
| 3.3.    | USB テハイス(A)、USB ホスト(B)、イーサネット |
| 3.3.1.  | USB                           |
| 3.3.2.  | イーサネット                        |
| 3.4.    | LT-LINK                       |
| 3.5.    | VGA(オフション)                    |
| 3.6.    | DC-IN(&スイッチャ)                 |
| 3.7.    | 卓上灯(モデルにより1個もしくは2個)           |
| 4.      | スタートアップ                       |
| 5.      | このマニュアルに関して(取り決め)             |
| 6.      | リセット                          |
| 7.      | PICCOLO のパーツ                  |
| 8.      | 動作モードの選択                      |
| 9.      | チャンネルへのアクセスとモード切替             |
| 10.     | ディスプレイとモニタ                    |
| 10.1.   | ディスプレイ                        |
| 10.2.   | モニタ                           |
| 11.     | チャンネルの編集                      |
| 11.1.   | チャンネルフェーダ                     |
| 11.2.   | キーボード                         |
| 11.2.1. | レベル 00 と非選択                   |
| 11.2.2. | 他の編集コマンド                      |
| 11.2.3. | コマンドサンプル                      |
| 11.3.   | シアターモードにおけるチャンネルの編集           |
| 11.4.   | シングルモードにおけるチャンネルの編集           |
| 11.5.   | ダブルモードにおけるチャンネルの編集            |
| 12.     | グループの保存                       |
| 13.     | キューの保存                        |
| 13.1.   | タイム設定(Tm)                     |
| 14.     | サブマスタにおけるグループとキュー(シアターモード)    |
| 15.     | ページ(シアターモード)                  |
| 16.     | クロスフェーダにおけるキュー(シアターとシンプルモード)  |
| 16.1.   | サブマスタにおけるキューリスト               |
| 17.     | キューとグループの修正                   |
| 18.     | サブマスタとエフェクト (シアターモード)         |
| 19.     | サブマスタのレベルとレイトの制御              |
| 20.     | フィクスチャの編集                     |
| 20.1.   | フィクスチャへのコマンド                  |
| 21.     | シェイプ(チャンネルとフィクスチャ)            |
| 21.1.   | シェイプの他オプション                   |
| 22.     | EXAM と MDFY 機能                |
| 23.     | TEST と NEXT 機能                |
| 24.     | COPY 機能                       |
| 25.     | データの消去                        |
| 25.1.   | キューとグループの消去                   |
| 25.2.   | エフェクト、ページ、マクロの消去              |
| 26.     | LN.TM 機能(ラーンタイム)              |

| 27.             | マクロ                                                                                                    |
|-----------------|----------------------------------------------------------------------------------------------------|
| 27.1.           | マクロの保存、修正、消去                                                                                                    |
| 27.2.           | マクロの実行                                                                                                    |
| 28.             | MIDI とタイムコード(マルチメディア)                                                                                                    |
| 28.1.           | MIDI                                                                                                    |
| 28.2.           | タイムコード(イベントリスト)                                                                                                    |
| 28.2.1.         | イベントリストの実行                                                                                                    |
| 29.             | ディマーパッチ                                                                                                    |
| 29.1.           | プリプログラムされたカーブ                                                                                                    |
| 29.2.           | 観客席昭明制御用のディマー                                                                                                    |
| 29.3.           | ディマーのテスト                                                                                                    |
| 30              | フィクスチャのパッチ                                                                                                    |
| 30.1            | スクローラ定義                                                                                                    |
| 30.1.1          | ダークフィルタ                                                                                                    |
| 30.2            | シーンショルン<br>キャッシュリスト内フィクスチャのライブラリ                                                                                                    |
| 30.2            | イマラクエラスト 四クイラステマのクイラクラ<br>フィクフチャのライブラリ                                                                                                    |
| 31              | ノイノスティのシーンシック                                                                                                    |
| 31.<br>22       |                                                                                                    |
| ວ∠.<br>ວວ       |                                                                                                    |
| 20.<br>20.1     | <u> </u>                                                                                                    |
| 33.1.<br>22.4.4 | バップ<br>ディマー(02) トフィクスチャ(04)                                                                                                    |
| 33.1.1.         | $f_1 = (02) C J 1 J X F V (04)$                                                                                                    |
| 33.1.Z.         | DMA - IN(03)<br>$\vec{z} = 2 + 2 + 2 + 2 + 2 + 2 + 2 + 2 + 2 + 2$                                                                                                    |
| 33.2.           | $f = \frac{1}{2} \frac{1}{2} $ |
| 33.2.1.         | ナイ スク(10)<br>プリンク(44) * オコニマンエディク信田味                                                                                                    |
| 33.2.2.         | ノリンダ(11) * オノフィンエティダ使用時                                                                                                    |
| 33.3.           |                                                                                                    |
| 33.3.1.         | $MIDI(21) \mathcal{E}\mathcal{Y}^{T} \Delta \Box = F(23)$                                                                                                    |
| 33.4.           | セットアッフ                                                                                                    |
| 33.4.1.         |                                                                                                    |
| 33.4.2.         | フレイバック(31)                                                                                                    |
| 33.4.3.         | システム(32)                                                                                                    |
| 33.4.4.         | DMX セットアッフ(33)                                                                                                    |
| 33.4.5.         | パワーアッフマクロ(35)                                                                                                    |
| 33.5.           | イーサネット                                                                                                    |
| 33.5.1.         | イーサネットの構成(40)                                                                                                    |
| 33.6.           | 特別なコマンド                                                                                                    |
| 33.6.1.         | マルチメディアパネル(70)                                                                                                    |
| 33.6.2.         | ステイタスとブレイバックゼロ(71)                                                                                                    |
| 33.6.3.         | セキュリティとデフォルト(77) –インストーラの特徴                                                                                                    |
| 33.6.4.         | ツール、ソフトウェアのアップデート(79)                                                                                                    |
| 33.7.           | テスト                                                                                                    |
| 33.7.1.         | インプット(80)、ファンクションと LT-Link(88)                                                                                                    |
| 34.             | オフラインエディタ                                                                                                    |
| 35.             | イーサネット                                                                                                    |
| 36.             | コンソールアップデート                                                                                                    |
| 37.             | 付録                                                                                                    |
| 37.1.           | データリストについて                                                                                                    |
| 37.2.           | オプションウィンドウ                                                                                                    |
| 37.3.           | シーンにおけるチャンネルとフィクスチャ                                                                                                    |

# 1.はじめに

コミュニティセンターやホール、劇場、学校のステージ、会議場、音楽堂、教会、TV スタジオな どに向けて設計された新しいライトボード・・・。

ピッコロはこのサイズでは類を見ない機能を持つ、とてもコンパクトなライトボードです。ライ ブパフォーマンスや劇場における要求に応じた複雑な手順をこなす、たくさんの機能を持ってい るにも関わらず、使用方法はいたってシンプルです。

ピッコロは特筆すべきイージーオペレーションと、イーサネットや USB など最先端の技術的なス タンダードを一体化したライティングシステムです。ピッコロはマニュアル操作卓としてオペレ ートできます。サブマスタにはキューやグループ、エフェクトをロードすることができます。そ れら全てのアイテムは操作に合わせてタイムの設定が可能です。キューは、マニュアル操作で置 き換えられた、もしくはフェードタイムやウェイトタイムに即したシーケンスの中で実行できま す。

ピッコロにはいくつかの動作モードがあります。これにより様々なユーザのレベルに合わせるこ とができます。ライトボードを使う機会の少ないアマチュアから、最も芸術性の高いショーのプ ログラムのために全ての洗練されたリソースを必要とするプロフェッショナルまで。

そして、LT-Light 社は広いニーズをカバーするために4モデルを用意しました。

Piccolo 12 / 48 Piccolo 24 / 96 Piccolo 36 / 144 Piccolo 48 / 192 12 サブマスタ / 48 チャンネル
24 サブマスタ / 96 チャンネル
36 サブマスタ / 144 チャンネル
48 サブマスタ / 192 チャンネル

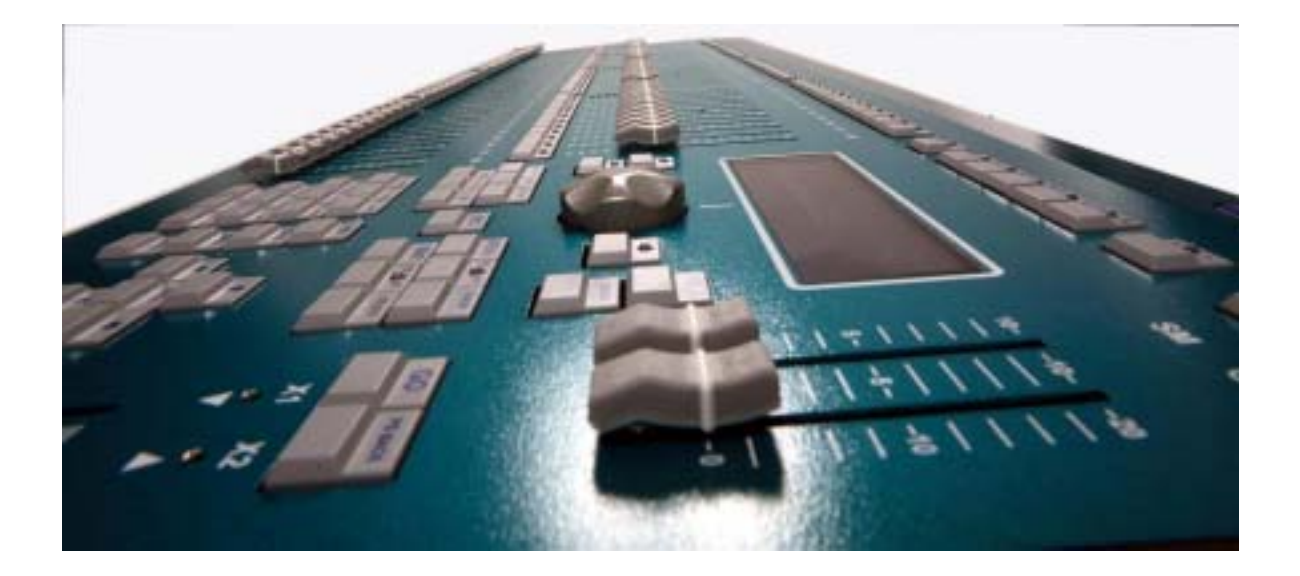

| Piccolo          | Piccolo12/48                  | Piccolo24/96                 | Piccolo36/144                | Piccolo48/192                |
|------------------|-------------------------------|------------------------------|------------------------------|------------------------------|
| ハウジング            | アルミニウム                        | アルミニウム                       | アルミニウム                       | アルミニウム                       |
| ディマーチャンネル        | 48                            | 96                           | 144                          | 192                          |
| フィクスチャ           | 32                            | 32                           | 32                           | 32                           |
| 実際の出力チャンネル数      | 80                            | 128                          | 176                          | 224                          |
| DMX 出力           | 1                             | 1                            | 1                            | 1                            |
| DMX 入力           | 1                             | 1                            | 1                            | 1                            |
| キュー              | 999.9 (D)                     | 999.9 (D)                    | 999.9 (D)                    | 999.9 (D)                    |
| クロスフェード          | 999.9 (D)                     | 999.9 (D)                    | 999.9 (D)                    | 999.9 (D)                    |
| クロスフェード・タイム      | T-In、T-Out、<br>ディレイ 、<br>ウェイト | T-In、T-Out、<br>ディレイ、<br>ウェイト | T-In、T-Out、<br>ディレイ、<br>ウェイト | T-In、T-Out、<br>ディレイ、<br>ウェイト |
| エフェクト            | 999 (S)                       | 999 (S)                      | 999 (S)                      | 999 (S)                      |
| ページ              | 999 (S)                       | 999 (S)                      | 999 (S)                      | 999 (S)                      |
| マクロ              | 999 (S)                       | 999 (S)                      | 999 (S)                      | 999 (S)                      |
| グループ             | 999 (D)                       | 999 (D)                      | 999 (D)                      | 999 (D)                      |
| サブマスタ            | 12                            | 24                           | 36                           | 48                           |
| パッチ              | 1                             | 1                            | 1                            | 1                            |
| クロスフェーダ          | 1+サブマスタ                       | 1+サブマスタ                      | 1+サブマスタ                      | 1+サブマスタ                      |
| フェーダ数            | 24                            | 48                           | 72                           | 96                           |
| ファンクションフェーダ      | 1                             | 1                            | 1                            | 1                            |
| エンコーダホイール        | 1                             | 1                            | 1                            | 1                            |
| ディスプレイ           | 240x64                        | 240x64                       | 240x64                       | 240x64                       |
| ディマーカーブ          | 5                             | 5                            | 5                            | 5                            |
| イーサネット 10/100    | Yes                           | Yes                          | Yes                          | Yes                          |
| RS485(LT-Link)   | Yes                           | Yes                          | Yes                          | Yes                          |
| USB(ホストとデバイス)    | Yes                           | Yes                          | Yes                          | Yes                          |
| オフラインエディタ        | Yes                           | Yes                          | Yes                          | Yes                          |
| VGA 出力           | オプション                         | オプション                        | オプション                        | オプション                        |
| 卓上灯用端子(3pin XLR) | 1                             | 1                            | 2                            | 2                            |
| MIDI - IN / OUT  | Yes                           | Yes                          | Yes                          | Yes                          |
| 電源               | 12V/1.5A                      | 12V/1.5A                     | 12V/1.5A                     | 12V/1.5A                     |
| サイズ(mm)          | 490x400x100                   | 720x400x100                  | 950x400x100                  | 1180x400x100                 |
| 重量(kg)           | 3.5                           | 5                            | 6.25                         | 7.5                          |

D = ダイナミック(メモリに依存)

S = スタティック(固定)

## 2.機能

様々な状況に対応した3種類の動作モードがあります。

- シングル コンソールの全てのフェーダはチャンネルをコントロールします。
- ダブル 上段と下段のフェーダは同じチャンネルをコントロールします。ダブルモードでは、 上段と下段のフェーダ間で手動マニュアルクロスフェードが可能です。これにより、 即興的なショー構成でも柔軟な対応が可能となります。
- シアター 全てのチャンネルコントロール、サブマスタ、クロスフェーダにとって、その比類 ないパワーを使用することができます。
- ・チャンネルフェーダはチャンネルを制御できます。
- ・サブマスタはキュー、グループ、エフェクトを取り込めます。
- ・チャンネルフラッシュボタンはマスターフラッシュボタンとして異なる動作を実行できます。
   "GO"、"FLASH"、"SOLO"という操作になります。
- ・EXAM 機能ではコンソールのいくつかの項目をテストします。
- ・MODIFY 機能ではキューやグループ、サブマスタを修正します。
- ・5 個のインタラクティブソフトキー。
- ・数字キーボードかエンコーダホイールを使用してレベル入力することでキューやグループを作 成するためのエディタがあります。
- ・携帯電話のように簡単に、コンソールアイテムにテキスト入力できます。
- ・チャンネルパッチはレスポンスカーブやリミット機能のついた 512 ディマーまで対応します。
- ・コンソールの状態を戻す場合に、パスワードプロテクトをかけることができます。
- ・5 つの調光カーブがプリプログラムされています。
- ・ムービングライトやスクローラを制御する機能も備わっています。
- ・MIDI機能により、外部デバイスや他のコンソールと同期したり、エフェクトを実行したりできます。
- ・コンソールを自分用にセットアップすることができます。
- ・Piccolo は外部モニタを接続することができます。(オプションの VGA 出力が必要)
- ・USB フラッシュメモリにショーデータを保存することができます。
- ・ ".txt"形式にてショーデータをプリントアウトすることができます。
- ・オフラインエディタはユーザが練習したり、パソコン上のショーデータを編集したり、修正したりするのに最適なシミュレータソフトウェアです。

# 3.接続

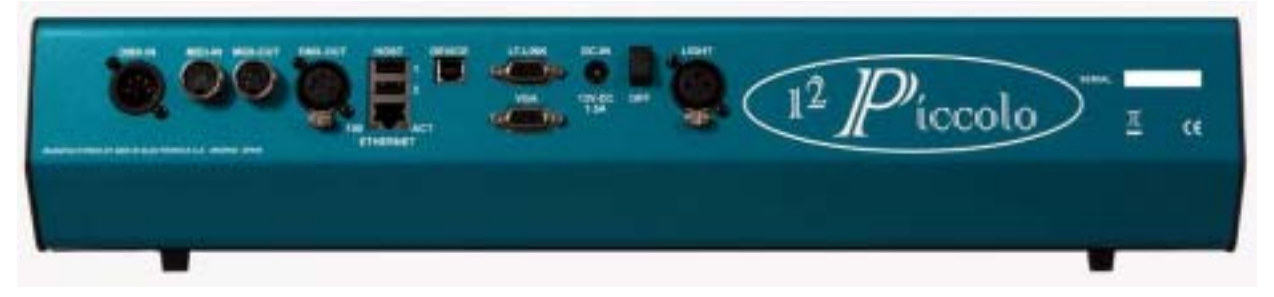

#### 3.1.DMX-IN と DMX-OUT

DMX512 出力:XLR-5(アイソレートされたコネクタ) DMX512 入力:XLR-5(アイソレートされたコネクタ)

Pin 1 : Ground Pin 2 : データ– Pin 3 : データ+ Pin 4 と 5 : 使用しません。

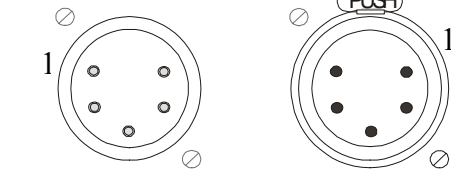

特性インピーダンス 120 、低キャパシタンスのシールドされたペアケーブル(RS485 データ用 ケーブル)を常時使用してください。データ - とデータ + 信号は同じペアを使う必要があります。

オーディオケーブルは使用しないでください。

ひとつの DMX ラインには最大で 32 台までしか接続できません。

最大 500m 以上のケーブルを使ってはいけません。

最後の DMX - THRU コネクタにはターミネータ(2 と 3 ピン間 120 抵抗)を使ってください。 たくさんの DMX デバイスを接続したり、長い距離をケーブル接続する場合には、DMX スプリッタ を使用してください。

Piccolo は下記のとおり、DMX 信号の送受信を行います。

| パラメータ        | 値         | 通常の DMX512(1990)    |
|--------------|-----------|---------------------|
| ブレイクレングス     | 90µs      | 最大 88µs             |
| MAB レングス     | 48µs      | 最大 8μs              |
| バイト/パケット     | 512 チャンネル | 1-512 チャンネル         |
| ブレイク to ブレイク | 25.000 μs | 170μs – 3.000.000μs |
| アップデート/秒     | 40        | 1 - 44              |

#### 3.2.MIDI-INとMIDI-OUT

MIDI スタンダードポート: IN、OUT 用に DIN 180°-5 ピンコネクタが2つあります。標準的な MIDI ケーブルを使用してください。

| MIDI - IN<br>MIDI - IN | 1 ピン:非接続<br>2 ピン:非接続<br>2 ピン:非接続 | MIDI - OUT 1 ピン:非接続<br>MIDI - OUT 2 ピン:グランド<br>MIDI - OUT 2 ピン:非接続 | 4<br>1<br>0<br>3 |
|------------------------|----------------------------------|--------------------------------------------------------------------|------------------|
| MIDI - IN              | 3 ビン:非接続                         | MIDI-OUT 3 ピン:非接続                                                  |                  |
| MIDI - IN              | 4 ピン:信号                          | MIDI-OUT 4 ピン:リターン                                                 |                  |
| MIDI - IN              | 5 ピン:リターン                        | MIDI-OUT 5 ピン:信号                                                   |                  |

# 3.3.USB デバイス (A)、USB ホスト(B) とイーサネット

**3.3.1.USB** A(デバイス)には USB フラッシュメモリを接続してください。

1 ピン : VBUS (+5VDC) 2 ピン : データ -

3ピン:データ+

4 ピン:グランド(0 VDC)

| Front | Toşt:   | , |
|-------|---------|---|
| 4321  | I=III[_ |   |

重要:コンソールは形状の違いで"1"と"2"と明記された2つのUSBコネクタがあります。 コネクタ1のみが実装されており、使用可能です。 B(ホスト)は、PC と接続してソフトウェアのアップデートに使用してください。

- 1 ピン:VBUS(+5VDC)
- 2 ピン:データ -
- 3ピン:データ+
- 4 ピン: グランド(0 VDC)

| Front:      | Tost |
|-------------|------|
| *<br>*<br>* |      |

#### 3.3.2.イーサネット

コネクタには RJ45 を使用します。 1 ピン:TX+ 2 ピン:TX-3 ピン:RX+ 4 ピン:非接続 5 ピン:非接続 6 ピン:RX-7 ピン:非接続 8 ピン:非接続

## 3.4.LT-LINK

標準的な RS485(D サブ 9 ピンコネクタ)です。リモートコントロールなどの拡張デバイスを接続 する際に使用します。

#### 3.5.VGA(オプション)

標準的な映像信号線(D サブ 15 ピンコネクタ)です。オプションの VGA 出力カードを搭載することで、通常のディスプレイモニタや TFT モニタなどを接続することができます。

## 3.6.DC - IN

Piccolo は外部パワーサプライによって動作します。 電圧:90-264 VAC 47-63Hz 出力電圧:12 VDC 1.5 A / 18W

ピッコロには電源スイッチがあるので、毎回電源ケーブルを接続したり外したりする必要はあり ません。長い期間 Piccolo を使わない時は、電源を切ってケーブル類もはずしておいてください。

## 3.7.卓上灯 (モデルにより1個もしくは2個)

12V-15V/5W のリトライトを XLR-3 コネクタに接続してください。卓上灯はメニューオプションのセットアップ項目内で調節することができます。

1 ピン:0 VREF

2 ピン:12 VDC

3ピン:0 VREF

注意:卓上灯は MENU32: SYSTEM のオプション LIGHT からコントロールできます。

# 4.スタートアップ

Piccolo の梱包を開けた時、輸送時の衝撃や湿度などが原因として考えられる異常に気付いたなら、 コンソールのスイッチを点けないようにしてください。

あなたが仕事をしやすいようにコンソールを平らな面に置いてください。

DMX 出力に DMX スプリッタ、または最初の DMX デバイスを DMX ケーブルで接続してください。 オプションですが:一般的なビデオケーブルを使用して、VGA(D サブ 15 ピン)コネクタに外部モ ニターを接続してください。

DC-IN コネクタにパワーサプライを接続し、電源プラグをコンセントなどに接続します。 安全の ために、電源プラグは目に見える範囲で手の届く状態にしましょう。

コンソールのスイッチを ON にします。

グランドマスタフェーダとサブマスタフェーダを 100%(一番上まで)へ、そしてブラックアウト LED が消灯していることを確認してください。

コンソールの準備は完了です。このマニュアルを引き続き読み進めてください。

上記のとおり操作しない場合、機材の安全性を保証できません。

# 5.このマニュアルに関して(取り決め)

ファンクションキーは[KEY]と表します。一般的な数値は"#"というシンボルで、そして数値 キーは[#]として表現します。

ソフトキーは[1\_B]Softkey、[5\_B]Softkey として表します。

これらソフトキーの機能はいくつかの階層で構成されています。もしこのマニュアルで記載された機能が最初の階層に無いなら、それを探すために[F+]を押してください。 いくつかの機能が他の階層に渡る場合には、[F+]LED が点灯されます。有効な選択をするか、もしくは[F+]を押すと 直前の階層へ戻ります。

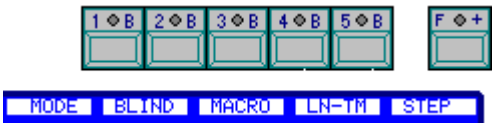

エンコーダホイールの使用は以下のように表します。:

Encoder ひ (エンコーダが回されることを示す)

[Encoder] (エンコーダが押されることを示す)

# 6.リセット

初めてコンソールを起動させる時、そして必要な時はいつでも、リセットしてください。:

・コンソールのスイッチを OFF にしてください。

- ・[ ]を押しながら
- ・コンソールのスイッチを ON にしてください。数秒後、 [ ] を離します。

リセットは以下のようにコンソールを設定し直します。

- ・チャンネルフェーダは0%になります。
- ・すべてのデータメモリとして記憶されたキュー、グループなどが消去されます。
- ・プリセットされていたデフォルトデータへ回復します(このオプションをアクティブにするためには MENU77 参照)。もしオプション設定していない場合には、コンソールは工場出荷時にリカバリします。

7.Piccolo のパーツ

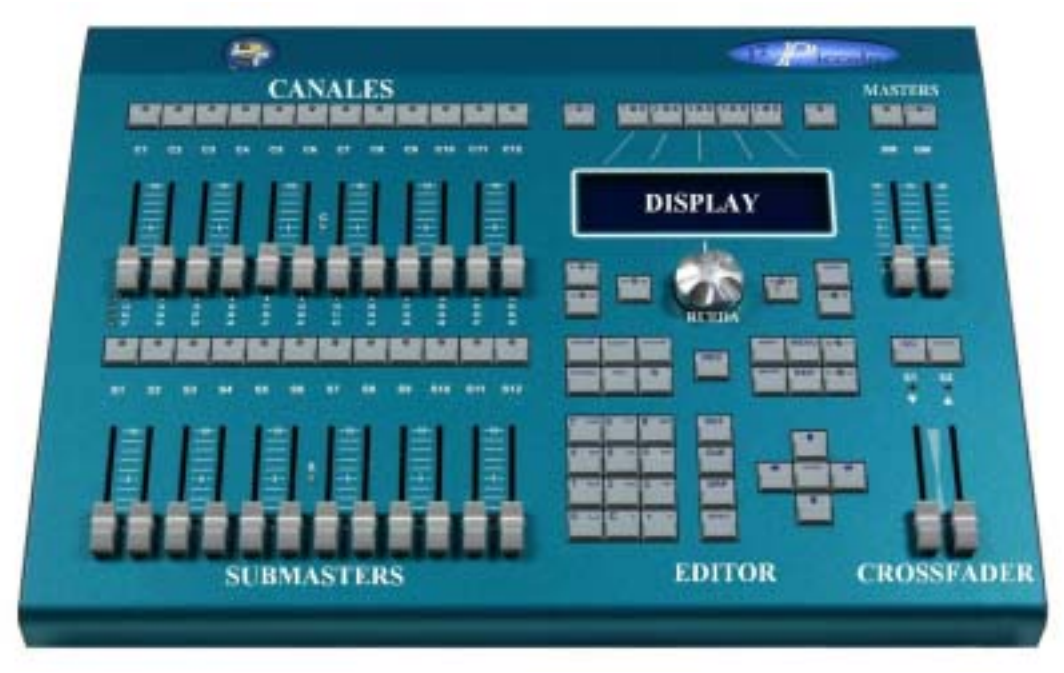

# 8.動作モードの選択

Piccolo には、3 種類の動作モードがあります。:

- シングル このモードでは、コンソールの全てのフェーダ(C#と S#)がチャンネルフェーダになります。キュー作成時や(会議室などの)静的なシーンで使用する際に理想的なのがこのモードです。全てのフェーダを使っても、全チャンネルが2つのバンクだけでアクセスしやすいので、編集時には非常に役立つモードです。このモードでは、クロスフェーダは使用可能ですがサブマスタは使用できません。
- **ダブル** このモードでは、上下段のフェーダ(C#と S#)は、同一チャンネルとして使用され るチャンネルフェーダになります。即興性の高い2つのシーンをマニュアル制御す るのに理想的です。クロスフェーダは上段と下段のシーンチェンジを制御します。
- シアター このモードでは、上段フェーダ(C#)がチャンネルフェーダ、そして下段フェーダ (S#)がサブマスタフェーダになります。 このモードは照明コンソールの一般的な 動作モードです。そこではシーケンス、エフェクト、キュー、グループなどすべて の機能を使用できます。

動作モードの選択、もしくは変更には:

#### 

このオプションはソフトキーの最初の階層にあります。必要に応じて、[F+]を押して探してください。

♥必要な動作モードを選択する。.

Theatre(シアターモード): [CH.MD]LED が消灯。 Single (シングルモード): [CH.MD]LED が点灯。 Double(ダブルモード): [CH.MD]LED が明滅。.

いつでも、そして必要なだけモードを切り替えるのは可能です。モード切替時にデータの損失は全 くなく、異なる機能と可能性へのアクセス方法だけが変わります。

# 9.チャンネルアクセスとモード切替

| チャンネルアクセス      | シングルモード:        | ダブルモード:          | シアターモード:          |
|----------------|-----------------|------------------|-------------------|
|                | 2 バンク           | 4 バンク            | 4 バンク             |
| PICCOLO 12/48  | [1-24]と[25-48]  | [1-12]、[13-24]、[ | 25-36]、[37-48]    |
| PICCOLO 24/96  | [1-48]と[49-96]  | [1-24]、[25-48]、[ | 49-72]、[73-96]    |
| PICCOLO 36/144 | [1-72]と[73-144] | [1-36]、[37-72]、[ | 73-108]、[109-144] |
| PICCOLO 48/192 | [1-96]と[97-192] | [1-48]、[49-96]、[ | 97-144]、[145-192] |

チャンネルバンクを変えるには[CH.MD]を押してください。

アクティブなバンクは LED の明滅によって表示されます(例:一番目のバンクが選択されています)。:

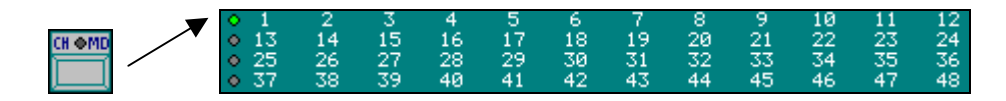

より分かりやすくするために、モードとバンクについて次の図面を見てください。: (例:PICCOLO12/48)

シングルモードにおけるチャンネルコントロール:

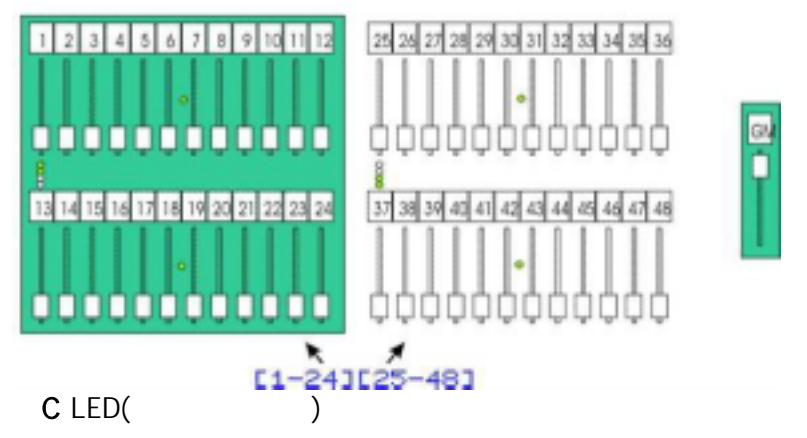

## ダブルモードにおけるチャンネルコントロール:

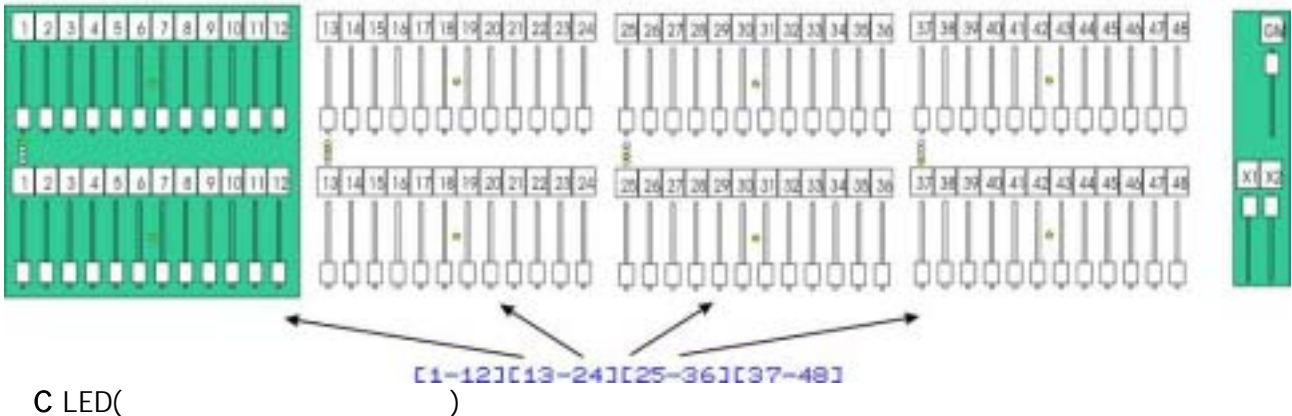

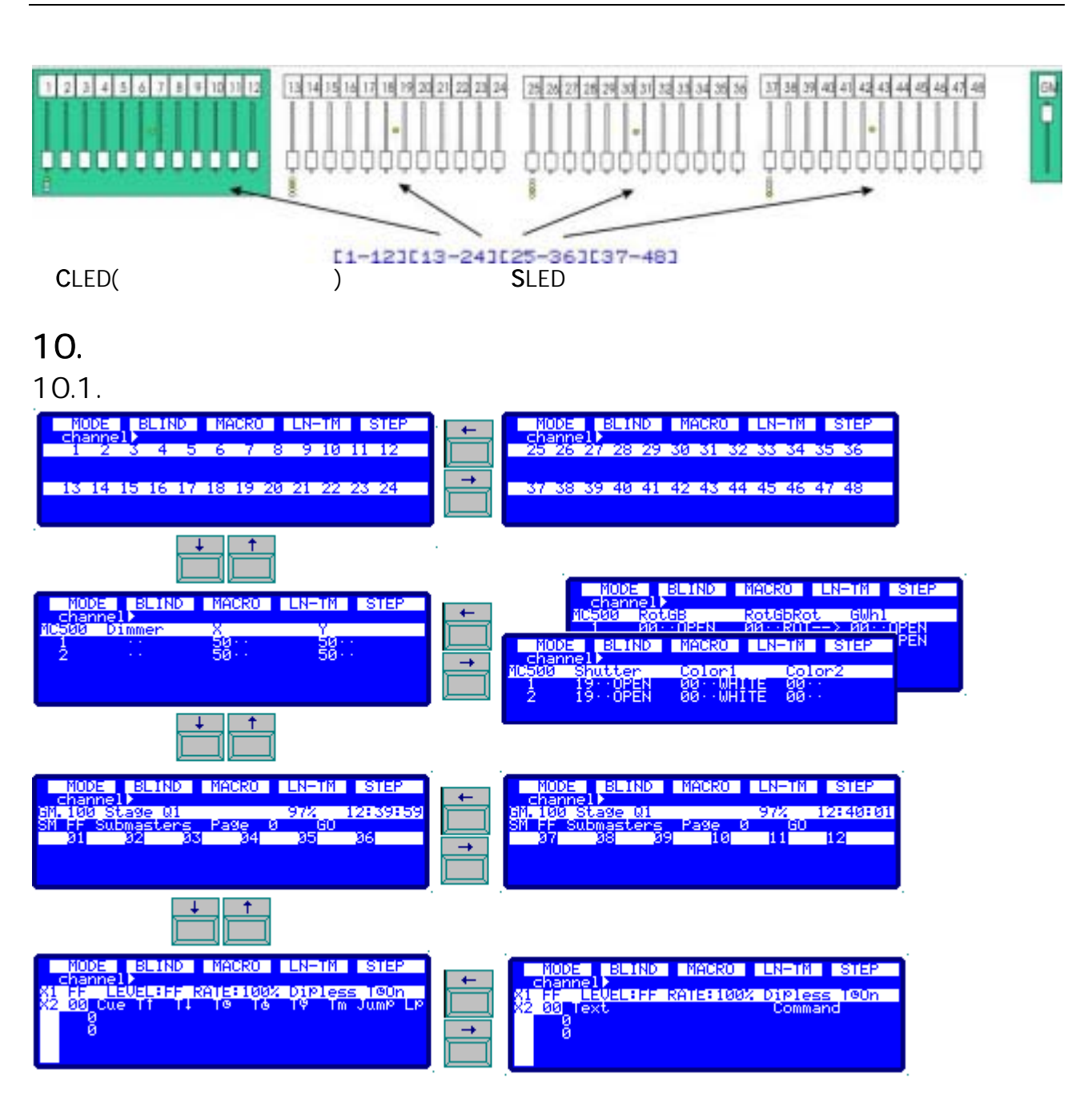

上下キーを使うことで、チャンネル、フィクスチャ(パッチされている場合)、サブマスタやクロ スフェーダの情報を確認することができます。

左右キーを使うと、それぞれのアイテム(チャンネル、フィクスチャなど)情報を確認できます。 水平方向のディスプレイ数は Piccolo のモデルによって異なります。

## 10.2.モニタ

このモニタでは、そして Piccolo のモデルによって、必要に応じて[]と[]を押すことで情報 を一つの画面内に表示できます。フィクスチャは、[]と[]を押すことで同じフィクスチャに 関する情報を表示できます。 48 や 96 チャンネルモデルの場合:

全てのチャンネル、フィクスチャ(パッチされていれば)、サブマスタ、イベントリスト(ON 状態なら)、そして最終的にクロスフェーダ情報まで表示されます。多くのフィクスチャがパッチされている場合は、[]と[]を押してページを切り替えてください。

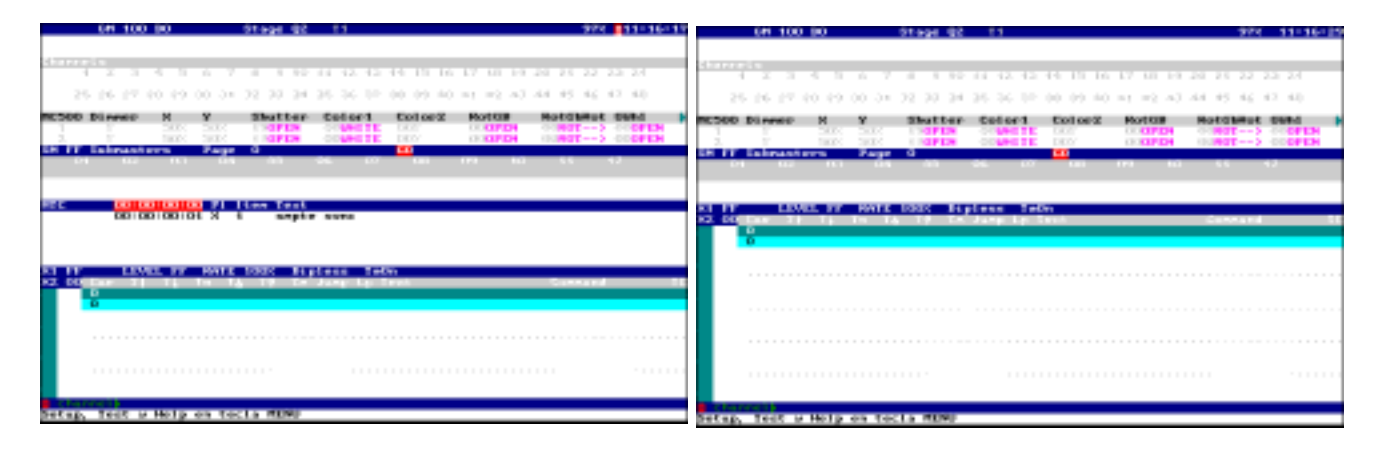

144 と 196 チャンネルモデルの場合:

チャンネルやサブマスタ数が多いので、[ ]と[ ]を押すことでページ切替も必要となるでしょう。

最初の画面では全てのチャンネル、場合によってはイベントリスト、そして下部にはクロスフェ ーダ情報があります。チャンネルゾーンでは[ ]を押すことでサブマスタ情報を、フィクスチャ があるならその情報も表示されます。

| 01 100 90 9                   | 21egi 01 11                                       | 984 11-32-53                             | 04 100 30              | 01000 01 11                           | 988 11-02-50 |
|-------------------------------|---------------------------------------------------|------------------------------------------|------------------------|---------------------------------------|--------------|
|                               |                                                   |                                          |                        |                                       |              |
| 4 2 3 4 3 6 7 1               |                                                   | 22 23 24                                 | F IT Salesanteen Fag   | · · · · · · · · · · · · · · · · · · · | P 10 55 43   |
| 25, 25, 27, 20, 29, 00, 34, 3 | 12 23 24 25 26 10 00 00 00 mt m2 m1 44 45         | 44, 42, 43                               |                        |                                       |              |
|                               |                                                   |                                          |                        |                                       |              |
| 49 30 51 32 33 34 33 3        | 26 27 28 29 80 81 82 83 8* 83 87 87 88 83         | 10.11.16                                 |                        |                                       |              |
| 22 14 15 16 17 26 29 8        | IN ALCENTIAL DATES IN TAUNAL AND ALCENTIAL        | 14 15 16                                 |                        |                                       |              |
| 97 96 99 of of of all all a   | of ellipsi and all all of a chiral collections of | 1.1.1.1.1.1.1.1.1.1.1.1.1.1.1.1.1.1.1.1. | JR 23. 27 2            | a 34 55 24 aa a                       | n 54 51 52   |
| 11 10 10 NO 10 NO 17 10       | THE REPORT OF THE CARD OF TAX THE AN ALL          | 12 12 14                                 |                        |                                       |              |
| Ph. Ph. PY. HE HY DO NO. 2    | 12 13 14 15 11 17 11 19 10 11 42 12 14 13         | 10.17.12                                 | 37 SI 37 A             | NI 41 48 48 44 4                      | 3 46 47 48   |
| THE COLOR OF CRITER OF S      | N 77 78 10 18 14 12 13 14 16 16 17 18 18          | 10.14.12                                 |                        |                                       |              |
| IN IT LEWIL IT BATE 9         | 2007 Niplace Tells                                |                                          |                        | T SOLE History Jaco                   |              |
| and the face of the tail      | ff fe here to first                               | - 11 E                                   | COLUMN 11 14 Per       | To TR Te Roep to lost                 | Concord II   |
| <b>B</b>                      |                                                   |                                          | 5                      |                                       |              |
|                               |                                                   |                                          |                        |                                       |              |
|                               |                                                   |                                          |                        |                                       |              |
|                               |                                                   |                                          |                        |                                       |              |
|                               |                                                   |                                          |                        |                                       |              |
|                               |                                                   |                                          |                        |                                       |              |
|                               |                                                   |                                          | C Fot OFRES            |                                       |              |
| Setup, feet a Holp on tect    | La MENU                                           | 5                                        | etap, feet o Holp on t | OCLA MENU                             |              |

# 11.チャンネルの編集

Piccolo はモデルによって 48、96、144、192 のコントロールチャンネルがあります。これらの チャンネルはフェーダや数字キーからアクセスできます。

グランドマスタとそのブラックアウトキーは、全てのチャンネルレベル出力の全体的な制御を行います。シーンにおいてチャンネルレベルをフル(FF)にするには:

**グランドマスタフェーダ**を一番上まで動かす。 [BLK.OUT]キーを無効にする(LED 消灯)。

必要に応じて、チャンネルパッチを編集する時や、シーン編集を始める前にこの作業を行ってく ださい(29.ディマーパッチ参照)。

## 11.1.チャンネルフェーダ

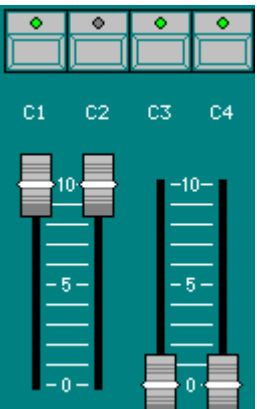

各チャンネルは関連付けられたフェーダによって制御されます。フラッシュ キーの LED で、レベル情報・状態を表します。

フェーダは、0%から 100%まで任意のポイントへ動かすことで、チャンネル 出力レベルを設定するのに使用します。 (フラッシュキーの中の)フェーダ LED は、シーンにおけるチャンネルのレベルにしたがって点灯します。

フラッシュキーを押している間は 100%(FF)を出力します。このキーを離す とチャンネルは前のレベルに戻ります。

出力レベルに達するまでフェーダを動かしてください。そうするとロックが解除されます(ビープ 音が鳴ります)。そのフェーダがチャンネルをコントロールできるようになりました(前の例で言 うと: C2 を 0%へ下げて、C3 と C4 を FF に上げてください)。

## 11.2.キーボード

チャンネル編集にはキーボード機能を使うと、作業を速く行うことができます。
 Piccolo はチャンネル値の編集のためにいくつかのキーがあります。:
 [CHANNEL] チャンネルを選択(一つの、もしくはいくつかの連続したチャンネル)
 [THRU] チャンネルの範囲を選択
 [@] 選択されたチャンネルへ数値入力
 Encoder ひ 選択されたチャンネルのレベルの編集/設定
 [EXCEPT] 選択からチャンネルを除外
 [RST] 選択を解除

選択:

[CHANNEL][1]チャンネル1を指定 [CHANNEL][1][CHANNEL][2]チャンネル1と2を指定 [CHANNEL][1][THRU][3]チャンネル範囲1-3を指定 [CHANNEL][1][THRU][3][EXCEPT][2] チャンネル範囲1-3のうち2を除外して指定 [CHANNEL][1][THRU][4][EXCEPT][2][EXCEPT][3] チャンネル範囲1-4のうち2と3を除外して指定 [CHANNEL][1][THRU][5][EXCEPT][2][THRU][4] チャンネル範囲1-5のうちチャンネル範囲2-4を除外して指定

選択したもののレベル編集 (チャンネル 1 を例に): [CHANNEL][1][@][#][#] 00-99 までレベルを入力 [CHANNEL][1][@][@] レベル 100%か FF の状態 [CHANNEL][1] Encoder ひ レベルを無段階で調節

#### 11.2.1.レベル 00 と非選択

選択されていないチャンネルは0%です。
 レベル00を設定する(はらう)には、チャンネルごとに各フェーダを最大限に下げたポジションで以下のように設定します。
 最後に選択されたチャンネルの場合: [@][0][0]もしくは[3\_B]HOME
 最後に選択された複数のチャンネルの場合: [RST]
 編集された全てのチャンネルの場合: [RST][RST]

#### 11.2.2.他の編集コマンド

Piccolo には他にも編集に役立つコマンドやファンクションキーがあります。:

[.] 選択された最後のチャンネル(キーボードによって選択された場合も同様に) や、キーボードによって入力された最後のレベルを繰り返します。例えば: [CHANNEL][.]選択された最後のチャンネルを繰り返します。 [@][.]入力された最後のレベルを繰り返します。

[THRU][THRU] シーン(いずれかのチャンネルが 0%以上の)を選択するコマンドです。: [CHANNEL][THRU][THRU]シーンにおける全てのチャンネルを選択。

 [ENTER]
 選択コマンドを終了させます。この場合は次のコマンドと同様です。:

 [CHANNEL][1][CHANNEL][3]...と[CHANNEL][1][ENTER][3]...

[1\_B]NEXT最後に選択したチャンネルに続く次のチャンネルを選択する…といった素早い選択にとても役立ちます。例えば:<br/>[CHANNEL][1][1] [NEXT][NEXT][ENTER]チャンネル 13 を選択<br/>[NEXT][NEXT][ENTER]チャンネル 15 を選択<br/>[NEXT][NEXT][ENTER]チャンネル 17 を選択

[2\_B]SHAPE チャンネルレベルやパラメータのダイナミックな編集に使います。 21.シェイプ(チャンネルとフィクスチャ)を参照してください。

#### 11.2.3.コマンドサンプル

チャンネル 1、2、11、12 を 100%に、チャンネル 3 と 10 を 30%に編集するには…はじめに**グランドマスタ**を 100%に して[BLK.OUT]キーLED が消灯していることを確認してくださ い。

チャンネルフェーダを使う場合: 必要に応じて[CH.MD]を押して、使用するチャンネルバンクを 選択してください。 フェーダを必要な位置/レベルに動かしてください。

キーボードを使う場合: [CHANNEL][3][CHANNEL][1][0][@][3][0] [CHANNEL][1][THRU][2][ENTER][1][1] [THRU][1][2][@][@]

これらの方法のどちらかを使っても良いですし、ミックスして使用することもできます。

編集されたチャンネルは各レベルで、モニタ上では薄赤色と赤 色で、ディスプレイ上では e■と e•によって表示されます。

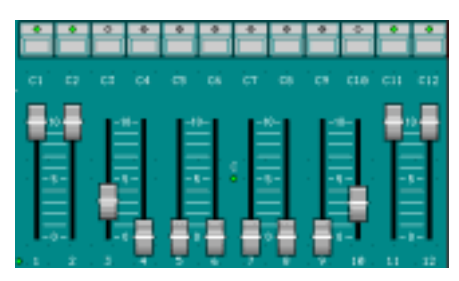

 Image
 Image
 Image
 Image
 Image
 Image
 Image
 Image
 Image
 Image
 Image
 Image
 Image
 Image
 Image
 Image
 Image
 Image
 Image
 Image
 Image
 Image
 Image
 Image
 Image
 Image
 Image
 Image
 Image
 Image
 Image
 Image
 Image
 Image
 Image
 Image
 Image
 Image
 Image
 Image
 Image
 Image
 Image
 Image
 Image
 Image
 Image
 Image
 Image
 Image
 Image
 Image
 Image
 Image
 Image
 Image
 Image
 Image
 Image
 Image
 Image
 Image
 Image
 Image
 Image
 Image
 Image
 Image
 Image
 Image
 Image
 Image
 Image
 Image
 Image
 Image
 Image
 Image
 Image
 Image
 Image
 Image
 Image
 Image
 Image
 Image
 Image
 Image
 <th

注意:アクティブなシーンをクリアする(はらう)には、全てのフェーダを00にするか、 [RST][RST]を押してください。

赤色、または e■のチャンネルはアクティブなチャンネルであり、これらのチャンネルを編集するのにキーパッドやエンコーダホイールを使用することが可能です。

#### 11.3.シアターモードにおけるチャンネル編集

- ・キーボード、またはチャンネルフェーダを使ってシーンを編集してください。
- ・必要に応じて、シーンをグループかキューに保存し、サブマスタに直接ロードしてください。
- ・新しいシーンを編集する場合は以前のシーンか、(シーンをクリアした)ゼロの状態から始めて ください。

#### 11.4.シングルモードにおけるチャンネル編集

- ・キーボード、またはチャンネルフェーダ、サブマスタフェーダを使ってシーンを編集してください。
- ・必要に応じて、シーンをグループかキューに保存してください。
- ・新しいシーンを編集する場合は以前のシーンか、(シーンをクリアした)ゼロの状態から始めて ください。

#### 11.5.ダブルモードにおけるチャンネル編集

このモードはマニュアルシーケンスを実行するために使用します。下段フェーダ(サブマスタフェ ーダ)を使って、新しいシーンをブラインドで用意できます。X1/X2 クロスフェーダによって、 現在のシーンから新しいシーンへ転換(クロスフェード)できます。X1/X2 クロスフェーダを動か し始め、反対側のエンドポジションまで行き切ると、上段フェーダ(C#)の 100%出力が可能とな り、逆に下段フェーダ(S#)の出力は 0%となります。つまりそれぞれがステージとブラインドとな ります。

- ・新しいシーンを設定するためにサブマスタフェーダを動かすか、キーボードで入力してください(必要に応じてチャンネルバンクを変更しながら)。この入力作業はブラインドで行います。
- ・X1/X2 クロスフェーダを反対側のエンドポジションへ動かすことで、現在のシーンとこの新し いシーンの間のクロスフェード(転換)が始まります。フェーダが動きに合わせて、下段フェー ダ(S#)で編集された新しいシーンは0%から100%へフェードインし、同様に上段フェーダ (C#)でアクセスできる現在のシーンが100%から0%へフェードアウトします。[GO]ボタンを 押すことでデフォルト設定のキュータイムに即してクロスフェードを開始できます。
- ・クロスフェードが始まる瞬間、下段フェーダ(S#)に用意されたシーンは次のキューとして保存 され、X2 に自動的にロードされます(キュー800 から始まり、最大でキュー999 まで)。
- ・上記のプロセスを必要なだけ繰り返してください。
- ・新しいシーンとして転換される前に、シーン上のチャンネルやフィクスチャのパラメータを修 正するには上段フェーダ(C#)を使用してください。
- ・このプロセスの間、Piccoloは新しいシーンを800から順にキューとして保存し続けます。次からは、クロスフェーダを使ってこれらのキューをショーとして実行できます(16.クロスフェーダにおけるキュー(シアターおよびシンプルモード)参照)。
- ・必要に応じて、シーンをグループかキューに保存してください。
- ・またキュー800から999は消去することも、他の場所にコピーすることも可能です。

要約すると: X1/X2 クロスフェーダ マニュアルモードでそれぞれの新しいシーンへの転換をコン トロールします(キューとしてシーンを保存しながら)。 [GO] タイム設定に沿ってそれぞれの新しいシーンへの転換をコン トロールします(同じくキューとしてシーンを保存しながら)。 **下段フェーダ(サブマスタ、S#)** これらのフェーダは新しいシーンをブラインドモードで編集 します(プレビューシーン)。 上段フェーダ(チャンネル、C#) これらのフェーダは現在のシーンをステージモードで編集、

修正します(ライブシーン)。

# 12.グループの保存

グループは(レベルの有無にかかわらず)チャンネルの組み合わせです。編集のために使用された り、サブマスタとしてロードされたシーンやエフェクトを内包したシーンとしても使用できます。 グループがない場合はクロスフェーダは使用できません。

現在のシーンと選択されたものはグループに保存されます。

例えば、チャンネル1から5をグループに保存するには:

- ・これらのチャンネルを選択してください(以下のうち1つを使用して):
  - ・レベルを編集する場合: [CHANNEL][1][THRU][5] Encoder ひ
  - ・フェーダによる: C1 から C5 フェーダ 0%以上にします。
  - (FF で保存されるなど)レベル無しでチャンネルを選択する:
     [CHANNEL][1][THRU][5]
- ・次に、以下のようにグループとして保存してください。
  - ・最後のグループ#の次として保存する:[GRP][REC]
  - ・グループ#を指定する:[GRP][#][REC]
  - ・シアターモードのみ:次のグループをサブマスタにロードする:[LOAD][S#] グループを保存する際に直接[LOAD]を使うと、グループ 500 から番号が付けられます。 [LOAD]を使わないと、[GRP][REC]を使ってグループを保存するのと混乱してしまいます。 この数値(すなわち 500)はセットアップで変更することができます。2番目のインデックス を避けるために1に設定できます。このオプションは MENU30の Load Grp Num にあります。
- ・必要に応じて[OPTIONS]を押すことで、保存されているグループのタイムやテキストを編集す ることができます。オプション機能を終了する場合は[EXIT][OPTIONS]もしくは[LOAD][S#] を押してください。

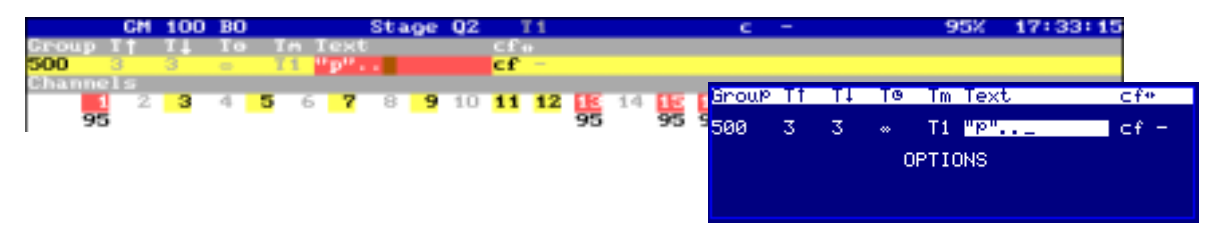

また、特定のグループのオプション機能にアクセスするには以下を押してください。: [GRP][#][OPTIONS](**タイムとテキストを編集**)[OPTIONS]

それぞれのグループにテキスト入力したり、異なるフェードタイムやディレイタイムを入力する ことができます。:[GRP][GRP]。このテキストはグループを認識するのに役立ち、サブマスタ にグループをロードする時に確認することができます。タイムは[S#]を用いた自動フェード時に 使用されます。

[OPTIONS]によってグループオプションとグループリストを切替ることができます。

新しいグループはキューとグループのためのデフォルトタイムで保存されます。キューとグルー プのデフォルトタイムは同じ設定で、MENU30内のキューリストやグループリストで変更できま す。

# 13.キューの保存

キューとは、サブマスタやエフェクト、クロスフェーダにロードされた(シーンとしての)プレイ バックと編集できるレベルを持つチャンネルの組み合わせです。

シーンはキューの中に保存されます。

たとえば、チャンネル1から5を100%とするキューを保存するには:

・これらのチャンネルを選択してください(以下のうち1つを使用して):

- ・レベルを編集する場合: [CHANNEL][1][THRU][5] Encoder ひ
- ・フェーダによる:C1からC5フェーダを100%にします。
- ・次に、以下のようにキューとして保存してください。
  - ・最後のキュー#の次として保存する:[REC]
  - ・キュー#を指定する:[CUE][#][REC]
- ・必要に応じて[OPTIONS]を押すことで、保存されているキューのタイムやテキストを編集することができます。オプション機能を終了する場合は[EXIT]、[OPTIONS]、[LOAD][S#]、もしくは[ASSIGN]を押してください。

・また、特定のキューのオプション機能にアクセスするには以下を押してください。:

[CUE][#][OPTIONS](タイムとテキストを編集)[OPTIONS]

それぞれのキューにテキスト入力したり、タイムやジャンプ、コマンドを入力することができま す。キューリストを起動させます。:[CUE][CUE]

| [CUE][CUE] | このコマンドは、X2(クロスフェーダ内の次キュー)を探したり、キューリ        |
|------------|--------------------------------------------|
|            | ストの一番最初に保存されたキューを探す際に使用します。                |
| [OPTIONS]  | <b>全体のオプション</b> と <b>キューオプション</b> を切り替えます。 |
| [EXIT]     | キューリストを終了します。                              |

全体のオプションとは:

記載されているのは、クロスフェーダ用のフェードタイム、オートタイム、時間パラメータなどのデフォルト値と、(MENU30と同じ)ゴーバック機能です。

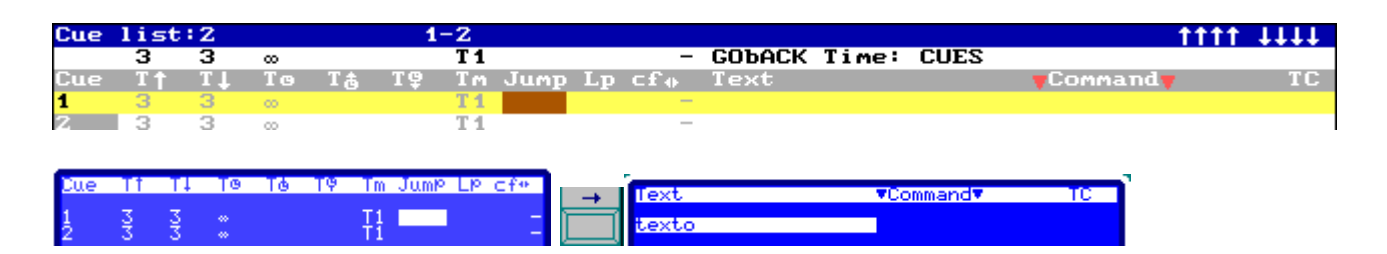

#### **キューオプションとは**: 左からみて

- ・フェードタイム
- ・オートタイム
- ・ウェイトタイム(入出力)
- ・時間パラメータは下記(13.1 タイム(Tm))を参照してください。
- ・指定キュー#への無条件ジャンプ(Jump)
- ・ジャンプがクロスフェーダで実行される回数(Lp):シーケンスのキューを実行するときに、ジャンプによる順番に従います。
- ・保存内容がチャンネル(c)、フィクスチャ(f)、シェイプ(い)のいずれかを示すフラッグ
- ・アクティブなシェイプの関連性(-や)(21.シェイプ(チャンネルとフィクスチャ)参照)

- ・テキスト:それぞれのキューを特定するのに用います。このテキストはサブマスタやクロスフ ェーダに使用されます。
- ・コマンド:マクロをリンクする際に使用。マクロはキューがクロスフェードし始める時に実行 されます(27.マクロ参照)。
- ・キューがタイムコードでプログラムされたイベントかどうかを示すフラッグ。

#### 13.1.タイム(Tm)

サブマスタとクロスフェーダにおけるキューやグループの反応速度を定義します。 Piccolo には3つのタイム設定があります。それぞれの新しいキューやグループにはデフォルトの タイム設定に則し(MENU30 で定義されます)、これらを編集することも可能です。

T1: すべてのフィクスチャパラメータとチャンネルは、プログラムされたタイム設定かマニュア ルコントロールでフェードします。ライブラリで NO FADE と定義されたパラメータのみ、フェー ド制御から除外されます。シェイプは直接そのサイズとレイトと共にスタートします。

T2:すべてのフィクスチャパラメータはその数値へ瞬時に移行します。ライブラリで 20: DIMMER と定義されたパラメータのみ、それらのパラメータやチャンネルはタイム設定かマニュア ルコントロールでフェードします。シェイプはそのサイズとレイトへフェードします。

T3: ライブラリで 20: DIMMER、0:X、1:Y と定義されたパラメータとチャンネルのみ、タイム設定かマニュアルコントロールでフェードします。シェイプはそのサイズとレイトへフェードします。

14.**サブマスタにおけるグループとキュー(シアターモード)** サブマスタは、ロードされたグループやキューを再生します。

| サブマスタにグループ#をロード                              | [GRP][#][LOAD][S#]                                                  |
|----------------------------------------------|---------------------------------------------------------------------|
| 現在のシーンを新しいグループとして保存<br>および                   | [LOAD][S#]                                                          |
| サブマスタにそのグループをロード                             |                                                                     |
| サブマスタにキュー#をロード                               | [CUE][#][LOAD][S#]                                                  |
| 現在のシーンを新しいキューとして保存<br>および                    | [REC][LOAD][S#]                                                     |
| サブマスタにそのキューをロード                              |                                                                     |
| サブマスタに連続してグループを保存                            | [GRP][#] [THRU][#][LOAD][S#]                                        |
| サブマスタに連続してキューを保存                             | [CUE][#][THRU][#][LOAD][LOAD][S#]                                   |
| 以下のモードでグループをロード:                             | [GRP][#][LOAD][LOAD][S#]                                            |
| 1:Absolute か2:Inhibit                        | or                                                                  |
|                                              | [GRP][#][LOAD]]LOAD][LOAD][S#]                                      |
| 以下のモードでグループをロード:                             | [CUE][#][LOAD]]LOAD][S#]                                            |
| 4:Absolute か 5:Inhibit                       | or                                                                  |
| *LOAD ウィンドウのオプションも、インデックスナンバー (# ) やエンコーダを使F | <b>[CUE][#][LOAD]]LOAD][LOAD][S#]</b><br><sup>用して選択することができます。</sup> |

www.lt-light.com

Normal モードでロードされたキュー/グループとは:

それぞれのサブマスタは独立したシーンの内容を取り込みます。

サブマスタは、マスターのゼロまでの残りを出力するのと同じ時間のシーンの内容を取り込み ます。結果的にソロ機能を同じですが、フェードチェンジします。カーテンのような効果など に最適です。

Inhibit モードでロードされたキュー/グループとは:

サブマスタは内容をステージに反映させませんが、もしいずれかのサブマスタかクロスフェー ダからアクティブな内容の場合、ステージに反映させます。この機能は不測の事態にステージ で役立ちます。例えば、シーンを擾乱するムービングライトを瞬時に抑制する場合など。

すべてのサブマスタのシーン出力(レベル)はグランドマスタ、グランドマスタフェーダ、サブマ スタフェーダ(MENU31の構成で変更できる)、ブラックアウトキーによって制御することができ ます。

モニタとディスプレイの状態:

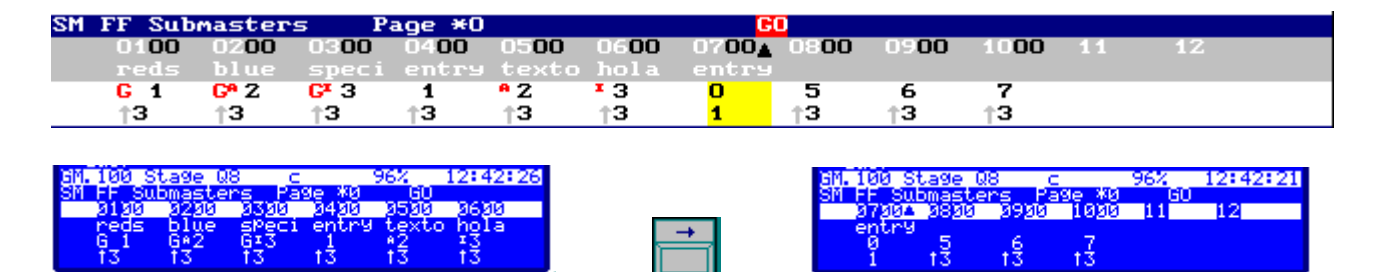

サブマスタ 01 から 03 にはグループが、サブマスタ 04 から 10 にはキューがロードされており、 ノーマルかアブソリュート(A-)かインヒビット(I-)が異なります。

それぞれのサブマスタは:

| · ·   | LED の状態: S#の LED(S1 の LED、S2 の LED…)は:              |
|-------|-----------------------------------------------------|
|       | Off:サブマスタにはデータがありません。                               |
| 51 52 | On-50%:ロードされていますがアクティブでないサブマスタです。                   |
| -10-1 | On-100%:ロードされたアクティブなサブマスタです。                        |
|       | <b>点滅</b> :ロードされた、タイム制御中のアクティブなサブマスタです。             |
|       | 機能キー:[S#]([S1]、[S2])は:GO、FLASH、SOLO(以下参照)を設定できま     |
|       | す。このキーはサブマスタにロードしたり空にする際に使用します。                     |
|       | フェーダ: <b>サブマスタフェーダ</b> (S1 <b>フェーダ</b> 、S2 フェーダ…)は: |
| 0-    | │フェーダを使ってマニュアルで、サブマスタ(グループかキューがある)を実行できま            |
|       | │す。フェーダを必要な出力レベルまで動かして、シーンを作成します。                   |

| [FL.MI]はサノマスク                | のモート選択かり能になります。                                                                                                    |
|------------------------------|----------------------------------------------------------------------------------------------------|
| FLOMT                        | [S#]は自動的にサプマスタをスタートします。グループとキューにとっては:                                                                                                    |
| []<br>(消灯)                   | <b>[S#]</b> はプログラムされたタイム(T个)で、キューかグループの 0 から FF                                                                                                    |
| GO mode                      | までのフェードインをスタートします。<br>もしサブマスタが FF の場合には、[S#]はプログラムされたタイム(T↓)<br>で、キューかグループの FF から 0 までのフェードアウトをスタートしま<br>す。                                                   |
|                              | もしサブマスタが 00 か FF でない場合には:<br>もしサブマスタがタイム制御なら、[S#]は現在のフェードをストップしま<br>す。もしサブマスタがストップしているなら、[S#]は現在のレベルから<br>FF へ再度フェードし始めます。                                    |
| 0 0700A 0800<br>entry<br>0 5 | オートフェードの後、物理的なフェーダレベルと出力レベルは異なってい<br>ます。フェーダでマニュアル制御をするには、フェーダを上げて出力レベ<br>ルまで動かす必要があります。その時 Piccolo は「ビープ音」を発し、フ<br>ェーダによって出力レベルを再びマニュアルコントロールできるようにな<br>ります。 |
| <b>Ⅰ●</b> ∭<br>(点灯)          | [S#]はフラッシュキーになります。<br>フラッシュキーが押されている間、シーンにはサプマスタのデータ(グル<br>ープかキュー)が FF の状態になります。                                                                              |
| FLASH mode                   | *このレベルは MENU31 の Flash Level で変更できます。                                                                                                    |
| FLOMT                        | [S#]はソロモード用のフラッシュキーになります。                                                                                                    |
| (点滅)<br>SOLO mode            | ソロ - フラッシュキーが押されている間、シーンにはサブマスタのデータ<br>(グループかキュー)が FF の状態になり、他のアクティブなサブマスタは<br>強制的に出力 00 となります。                                                               |
|                              | ** MENU31 の Solo Off X から、この機能に影響を及ぼすのはクロスフェ<br>ーダ出力です。                                                                                                    |

[FL.MT]はサブマスタのモード選択が可能になります。

サブマスタを空にするには[DELETE][S#]を押してください。サブマスタが解放され LED が消灯 します。

同時に全てのサブマスタを空にするには[DELETE][FL.MT]を押してください。

# 15.ページ(シアターモード)

一つのページにはサブマスタやクロスフェーダの内容を保存することができます。ページを保存 する前に、(グループやキュー、エフェクト、キューリストを含む)サブマスタにロードして、(必要に応じて)クロスフェーダにアサインしてください。

ページ#に保存する: [PAGE][#][REC] 次のページに保存する: [PAGE][REC]

必要に応じて、[OPTIONS]を押すと保存したページのテキストを編集できます。ページオプショ ンを終了するには[OPTIONS]か [EXIT]を押す、もしくはページをロードしてください。他のペー ジのオプション一つずつにアクセスするには[PAGE][#][OPTIONS]を押してください。 ページにテキストを追加、もしくはページリストにアクセスする他の方法は:[PAGE][PAGE]

保存されたページはいつでも、下記のオプションと共にロードできます。:

ノーマルモードにおいて(空のサブマスタの内容を消去せずにロードする): サブマスタにだけページをロードする:[PAGE][#][LOAD] クロスフェーダにだけページをロードする:[PAGE][#][ASSIGN] 両方にページをロードする:[PAGE][#][ENTER]

フォースモードにおいて(保存された空のサブマスタを消去してロードする): サブマスタにだけページをロードする:[PAGE][#][LOAD][LOAD] クロスフェーダにだけページをロードする:[PAGE][#][ASSIGN][ASSIGN] 両方にページをロードする:[PAGE][#][ENTER][ENTER]

ページをロードしても、シーン中の照明の急な転換を引き起こしません。もしロードした瞬間に、 いくつかのアクティブなサブマスタがあるなら、サブマスタが 00 に到達したときに新しい内容だ けがアクティブになります。新しい内容がロードされるとその瞬間にアクティブになります。

# 16.クロスフェーダにおけるキュー(シアターとシンプルモード)

X1/X2 クロスフェーダは、キューから次のキューへ番号順に、シーンから次のシーンへ連続して クロスフェードしながらキューを実行します。 最初のステップは必要なキューの範囲のうち始まりのキューを保存します。下記 の手順の一つを使ってキューをクロスフェーダにアサインします。

キュー#をキューリストにアサインする:[CUE][#][ASSIGN] (キュー#から最後に保存されたキューまで) 全てのキューをアサインする:[CUE][ASSIGN] 閉じられたキューリストをアサインする:[CUE][#][THRU][#][ASSIGN]

これらの割当によって最初のクロスフェードを自動的にスタートさせることができます。そのために[ASSIGN][ASSIGN]と二度押してください。

キューリストはいつも、もっとも低い数字から最後にクロスフェーダにアサインした番号順に並んでいます。この順番を変えるには、ユーザが希望するキュー#をプログラムするか、次のキューをマニュアルでアサインする必要があります。:[CUE][#][ASSIGN]

(ジャンプやテキスト、コマンドなどの)タイム設定を変更するにはキューリストを開いて [CUE][CUE]を押してください。

クロスフェーダにアサインするには[ASSIGN]を押してください。

クロスフェーダでキューを実行するには:

マニュアルの場合:X1/X2 クロスフェーダを使用します。

オートの場合(キューのタイム設定に基づいて): [GO]と[PS.BACK]

- X1/X2 クロ マニュアルクロスフェード:
- スフェーダ フェーダはスケールが逆になっています。2本のフェーダが同じ側からそれぞれ の新しいクロスフェードが始まり、反対側に到達するとクロスフェードを終了し ます。X1 クロスフェーダは(FF から 00 ヘフェードする)シーン / キューを制御 します。X2 クロスフェーダは(00 から FF ヘフェードする)次のキューを制御し ます。これらのフェーダは同じ時間で動かことができ(同時クロスフェード)、ま た個別に動かすことも可能です。現在のクロスフェードを実行すると、次のクロ スフェードがスタンバイされます(リスト中の次の新しいキューが X2 にアサイ ンされます)。このモードではタイム設定は計算されません。
- [GO] オートクロスフェード: X2(次のキュー)にアサインされたキューのタイム設定で、自動的にクロフェー ドが始まります。 マルチ GO コマンドも使用できます。クロスフェード中、[GO]を押すと次のク ロスフェードが始まります。
- [PS.BACK] オートクロスフェード: クロスフェード中、[PS.BACK]をおすとクロスフェードは停止します。 もしクロスフェードがアクティブでないなら、[PS.BACK]は順番とは逆の、以前 のキューをスタートします。 もしクロスフェードが停止中なら、[GO]で次のキューを、[PS.BACK]で以前の キューをリスタートします。
- ・▼X1 と▲X2 の LED は、マニュアルクロスフェードが完了するのに動かすべきフェーダ方向を 示します。
- ・クロスフェーダにアサインされたキューの全てのタイムを加速させたり、減速させたりするには、エンコーダホイールを回転させます。:この機能では[RA.TE]キーを押してください。LED が点灯します。

クロスフェーダにアサインされたシーン / キュー(X1 のキュー)を修正するには: X1 が FF かどうかを確認します(そうしなければこのコマンドは実行されません)。 チャンネルフェーダかキーボードで必要な変更を行い、X1 シーン修正が終わった [MD.FY][MD.FY]と押します。

クロスフェーダから全てのキューを空にするには[DELETE][ASSIGN]と押します。

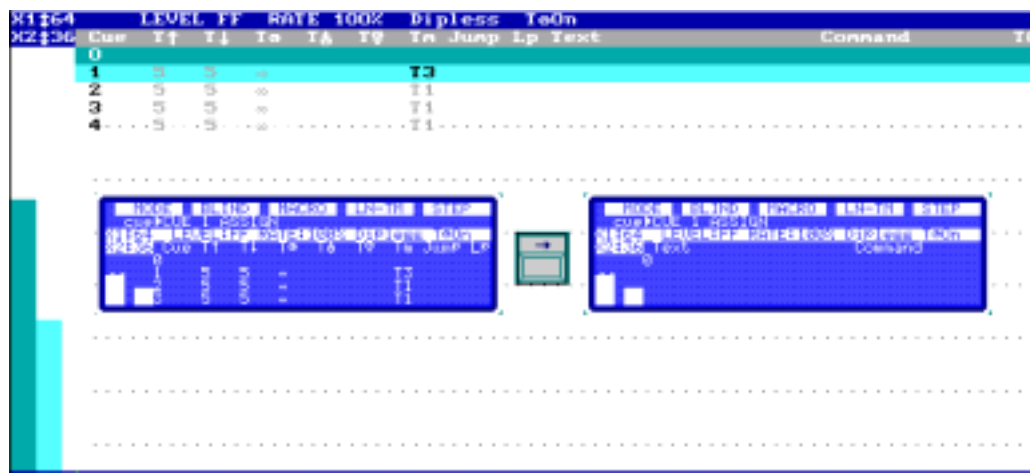

#### モニタとディスプレイ上のクロスフェーダ:

## 16.1.サブマスタにおけるキューリスト

キューからキューヘサブマスタニおけるキューリストとしてクロスフェードできます。このリス トはマニュアルか、[GO]コマンドによって実行されます。サブマスタにおけるリストをロードす るには:[CUE][#][THRU][#][LOAD][S#]

サブマスタフェーダを端から端へ動かすか、[S#]ボタンを押すことで自動的に、クロスフェードは実行されます。

キューリストを始めるには、ブラックアウトキュー(キュー0)を次のキューとしてインサートしながら:[5.B]ステップ(押したまま)[S#]

# 17.キューとグループの修正

ライブモードやブラインドモードで修正がある場合には、 [2\_B]BLIND を使用してください。押 すごとにモードは切り替わります。グループとキューは(以下の方法のいずれかで)同じプロセス に沿って修正されます。:

a)修正するキューかグループを開きます。

- ・ゼロから始める場合は([RST][RST])、[GRP][#][MD.FY]か[CUE][#][MD.FY]を押 します。
- ・変更が必要ならチャンネルフェーダかキーボードで行ってください。
- ・修正したデータを保存するには[REC]を、破棄する場合には[RST][RST]を押してく ださい。

b) サブマスタにロードされたシーンやキュー、グループを修正して使うには:

- ・チャンネルフェーダかキーボードを使って、サブマスタが最大になるよう必要なシーンを編集します。そしてサブマスタかクロスフェーダの必要なプレイバック出力を使用します。
- ・修正したシーンを採用する場合は[MD.FY][S#]を押します。プラインド修正も同じプロセスですが、チャンネルフェーダかキーボードで変更されたアイテムだけしか修正されません。

# 18.サブマスタとエフェクト (シアターモード)

Piccolo には、ライトボード上にあるサブマスタと同じ数を同時に実行することができる、最大 999 エフェクト(チェイス)を持っています。エフェクトは**ステップ**順にキューやチャンネル、グ ループ によってプログラムされます。

エフェクトをプログラムするには、グループ とキューが保存されている状態で:

| エフェクト#を編集<br>もしくは次のエフェクトを編集                                | [EFFECT][#][REC]<br>[EFFECT][REC]             |
|------------------------------------------------------------|-----------------------------------------------|
| エフェクトタイプ(0:CHANNELS、1:GROUPS、2:CUES)を選択<br>するページを開く。       | [ <b>#</b> ][ENTER]<br>#はオプション番号。             |
| エフェクトステップの編集か、一般オプションの編集                                   | [OPTIONS]画面の切替。                               |
| <b>ステップ編集</b> には矢印や数字キーを使って:<br>新しいステップの挿入や追加:<br>ステップの消去: | [#][→]<br>[#][INSERT]<br>[INSERT]<br>[DELETE] |
| <b>一般オプションの編集</b> には矢印や数字キーを使って:                           | [#][→]                                        |

<u>一般オプション:</u>

| エフェクトのテキスト編集                                                     | Text       |
|------------------------------------------------------------------|------------|
| エフェクトのフェードタイム。自動開始 / 停止に使用されます。                                  | T‡         |
| シーン中のそれぞれのステップのタイム設定。システムはエフェク<br>トタイム(EffecT)を計算し、ステップ番号を示します   | StepT      |
| 実行ステップの順序                                                        | Dir        |
| 実行ステップモード(ハード、ソフト…) とパターン(ノーマル、イ<br>ンバート、ビルト、シャドウ…)              | Attributes |
| キューは固定エフェクトパートにアサインされます。このキューは<br>エフェクトと共にアクティブ / 非アクティブを設定できます。 | Cue        |

エフェクトを実行するには、(Piccolo がシアターモードで)サブマスタにロードする必要があります。

| スピードコントロールと共にロードする | [EFFECT][#][LOAD][S#]       |
|--------------------|-----------------------------|
| (7: EFFECT Rate)   |                             |
| レベルコントロールと共にロードする  | [EFFECT][#][LOAD][LOAD][S#] |
| (8: EFFECT Level)  |                             |

ロードされたエフェクトを実行するには:

- [S#] [S#]にロードされたエフェクトの自動スタート/ストップ
- [#][S#] [S#]にロードされたエフェクトのスタート、このエフェクトは[#]で指定された1 から 99 までの回数、実行されます。しかもエフェクトは自動的にストップします。

[5.B]STEP(押したまま)[S#] マニュアルで次のステップをスタートします。ステップから ステップへ移行するモードです。

オプションだけ、もしくは特定のエフェクトの属性を修正する場合は、[EFFECT][#][OPTIONS] と押して、テキストや属性などを編集してください。 これらのオプションを終了するには、[OPTIONS]か[EXIT]、もしくは[LOAD][S#]を押してくだ さい。

エフェクトの内容を修正するには、そのエフェクトリストを開いて[EFFECT][#][MDFY]を押して ください。

いくつかのエフェクトの属性や回数など一般的なオプションを修正するには、[EFFECT][MDFY] と押してながらエフェクトリストを開いてください。

もしエフェクトにレイトやレベルの追加コントロールが必要なら、[MD.FY][FL.MT]を押しながら 追加コントロールをプログラムし、オプションの10: RATE か11: LEVEL をサブマスタに入力し てください。この特別なコントロールは、クロスフェーダXも含めて、制御されるように設定さ れたサブマスタ範囲(もしくは一つのサブマスタだけ)があることが条件です。

# 19. サブマスタのレベルとレイトの制御

コンソールのサブマスタを使ってレイト(9:RATE)やレベル(19:LEVEL)を総合的にコントロールすることが可能です。

そのためにはスクリーンを開いて[MO.FY][FL.MT]と押してください。

必要なオプションを選択し、サブマスタ(01-12)やクロスフェーダ(X)でコントロールしたいようにプレイバックを構成してください。

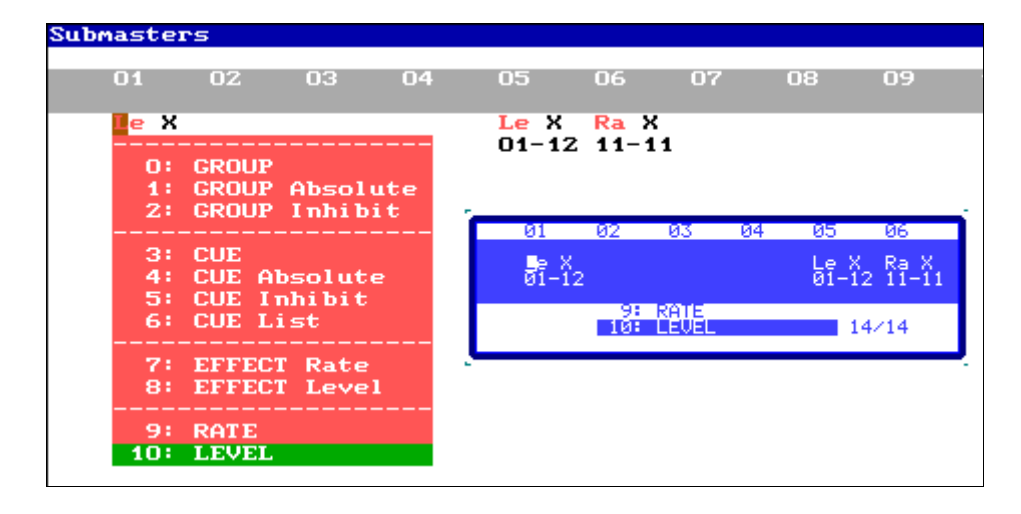

# 20.フィクスチャの編集

フィクスチャ(ムービングライトやスクローラなど)をコントロールする最初のステップは、 Piccolo のフィクスチャパッチをプログラムすることから始めます(MENU04内、30.フィクスチャ パッチ参照)。

Piccolo は 32 種類のフィクスチャパラメータを制御できます。一つのフィクスチャは最大 16 パ ラメータまで、したがって 2 パラメータのフィクスチャ 16 台から、16 パラメータのフィクスチ ャ最大 2 台まで、となります。

パッチがプログラムされるとフィクスチャはキーボードからアクセスすることができます。フィ クスチャを選択するには[FIXTURE]を使い、チャンネルと同様のコマンドを使用します(11.2.2.他 の編集コマンド参照)。

フィクスチャの選択後、パラメータ編集のための特別なことは: ・次のパラメータを選択する際に[→]を押し、前のパラメータを選択する際には [←]を押すことです。選択されたパラメータはディスプレイに表示されます。 またエンコーダホイールを使用することもできます。

ディスプレイとモニタ上のフィクスチャ

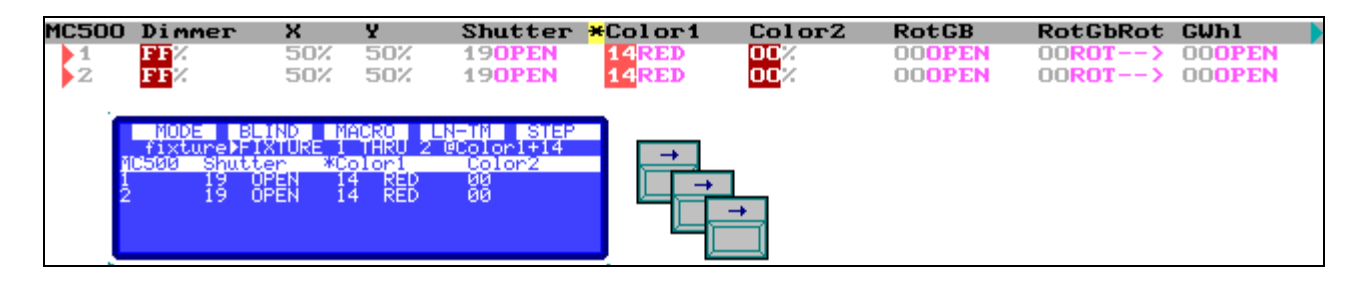

## 20.1.フィクスチャへのコマンド

#### [5\_B]PARAM

このソフトキーによって、キーボードで指定されたフィクスチャのパラメータを選択します。こ の機能には特別な制御コマンド(ランプON、ランプOFF、リセットなど)があります。 [FIXTURE][#]([THRU][#])[5\_B]PARAM [#][@][#] 数値を編集します。 [FIXTURE][#]([THRU][#])[5\_B]PARAM [#][#] 特別なコマンドを実行します。

#### [3\_B]HOME

このソフトキーは選択されたフィクスチャをホームポジションにします。ホームポジションは中間の数値のことです。ホームポジションは Hm コラム内フィクスチャパッチの中で確認できます。 このキーはフィクスチャの全パラメータに、もしくは選択されたパラメータだけに適応させるこ とができます。

[FIXTURE][#]([THRU] [#])[3\_B]HOME [FIXTURE][#][5\_B]PARAM[#][3\_B]HOME

#### [4\_B]EDIT+

このソフトキーは、アクティブなら、フィクスチャの設定済パレットを使うための特別モードを 選択します。

この機能がアクティブ状態で LED が ON の時には、コンソールはディマー、ポジション、カラー、 GOBO などをパラメータグループとして分かりやすく設定されたカテゴリによる編集へと変わり ます。

この機能は、フィクスチャ選択後などの様々な灯体が混在した場合に、カラーを指定するのにとても便利です。(ディスプレイ上で)編集すべき必要なカテゴリを選択するだけです。また数値の 編集にはエンコーダホイールを使用できます。

#### MENU30 エディタとタイム、オプション Virtual dm

このオプションによって、(特に LED 照明機器など)実際には調光しない(RGB や CMY などの)カ ラーミックス機能を持つフィクスチャのために、編集過程用の"仮想ディマー"を使うことがで きます。このオプションでは、Virtual パラメータから3個のカラーホイールを同時に動かすこと ができます。これにより、色の彩度を Virtual ホイールを動かして制御する過程がより編集しやす くなります。

| p1044 <mark>*</mark> Virtual | Red                    | Green | Blue                                                        |
|------------------------------|------------------------|-------|-------------------------------------------------------------|
| 1 +27%                       | 27%                    | 27/   | 27%                                                         |
| 2 +27%                       | 27%                    | 27%   | 27%                                                         |
| <b>3+27%</b>                 | • <b>27</b> 7. • • • • |       | · · <mark>27</mark> % · · · · · · · · · · · · · · · · · · · |

もし、このオプションが使用可能なら、調光せずカラーミックスされたフィクスチャによる仮想 コントロールを、コンソールが自動的に表示します(パラメータ ID 20:ディマー)。

Virtual はパラメータではなく編集過程の特別な操作だということを覚えておいてください。

## 21.シェイプ(チャンネルとフィクスチャ)

シェイプとはチャンネルやディマー、パラメータもしくは、パン/チルトとか CMY カラーといったパラメータグループの動的数値を指します。選択を通してシェイプを選んだ後でも、求める結果になるように調整は可能です。シェイプを割り当てるには:

- ・キーボードを使ってチャンネルやフィクスチャ、あるいはフィクスチャとチャンネルを選択します。
- ・[SHAPE]を押して、さらに[0]を押してオプション0を選択します。
- ・ここから、スクリーン(ディスプレイ)表記にしたがって進みます。

- ・(選択によりますが)必要に応じてシェイプタイプ(Type)を選択します。
- ・割り当てるために最初の機能(Palette)を選択します。
- ・そして(Free タイプといった)必要に応じて、シェイプを直接パラメータに割り当てたいフィクスチャパラメータを選択します(例えばフォーカスや GOBO ホイールなど)。
- ・シェイプがシーン上でアクティブとなります。数値の微調整には[OPTION] {adjust size, rate...} を押してください。

この機能を終了するには[OPTIONS]、[EXIT]もしくは[LOAD][S#](サブマスタに新しいグループとしてエディタがロードされた場合)を押してください。

他の時はエディタ上でシェイプを調整する場合はいつでも、[SHAPE][2]を押してください。数値 キーかエンコーダホイールを使って変更することもできます。

簡単にパレットやエフェクト(オフセット)、サイズ、スピードなどのシェイプのパラメータを変 更することができます。

| Palette        | 編集中のシェイプのパターン。ここで変更します。                           |
|----------------|---------------------------------------------------|
| Туре           | シェイプ編集過程で選択されたパラメータグループ。変更可能。                     |
| Effect /Nm     | アイテム間に応用されるオフセット値。0(全てのアイテムは同時にシェイ                |
|                | プされる)から 10(一つずつそれぞれにシェイプされる)までの数値。Nm に            |
|                | より異なったアイテム#設定を選択することができます。                        |
| Size           | シェイプのサイズ(アンプリチュード)このパラメータには、A:絶対数と                |
|                | B:変化の基準点という2つのパートがあります:、例えば                       |
|                | ↓センター基準の変化、例えば ↓50 で基準点 50 の場合は <b>25-75</b> という値 |
|                | になります。                                            |
|                | →上位から下位への変化、例えば↓50 で基準点 50 の場合は 0-50 という          |
|                | 数値になります。                                          |
|                | 个下位から上位への変化、例えば↑50 で基準点 50 の場合は 50-100 とい         |
|                | う数値になります。                                         |
| Rate           | シェイプの実行スピード。0(停止)から 99(最大スピード) 。シェイプ方向            |
|                | を指し示す印(+もしくは-)。                                   |
| Game# /        | ゲームはシェイプに他の特性を持たせることができます。選択されたゲー                 |
| Nm / Mod / Par | ムによっては、アイテム数もしくは周期数の Nm があります。ゲームとは:              |
|                | SizeItem 曲線に沿ってアイテムごとのシェイプサイズを変更します。              |
|                | RateItem 曲線に沿ってアイテムごとのシェイプレイトを変更します。              |
|                | SizeCy 曲線に沿ってサイクルごとのシェイプサイズを変更します。                |
|                | RateCy 曲線に沿ってサイクルごとのシェイプレイトを変更します。                |
|                | Form ポジションやカラーミックスといった複合的なパレットをもつタイプ              |
|                | を相対的なサイズに変更します。割り当てられたサークルを楕円形にした                 |
|                | り、CMY ミックスによって固定された色のゲインを調節したりできます。               |

シェイプはグループやキューに保存され、これらのグループやキューを選択すると実行されます。

#### Selections

シェイプはチャンネルやフィクスチャに適用され、エフェクトやゲームを実行します。コンソー ルはそのアイテムを数量的に並べていきます。この並びは、シェイプエディタ([SHAPE][2])を 使用したり、[OPTIONS]を押して Selections オプションを選ぶことで変更することができます。 新しいスクリーンを開くと、アイテムの順番が変わっています。

Add option ([SHAPE][1]) このオプションは、最後に選択したシェイプの後に新しいシェイプを追加します。このオプショ ンは同じステップを繰り返しますが、新しいステップにしたい場合には[SHAPE][0]を押します。

#### Shapes in Playbacks

(再生しながら)実行中のシェイプのリストにアクセスでき、このリストから、シェイプの基本的 な機能(ストップ、プレイ、ポーズなど)を実行することが可能です。再生中のシェイプリストを 開いて[SHAPE][3]を押してください。

#### Shapes list

プログラム済のシェイプリストを調査することができます。[SHAPE][4]を押してください。

#### Examining

グループかキューを調査している時、コンソールにはこのグループかキューのシェイプ情報にア クセスするための特別な機能が2つあります。これら特別な機能にアクセスするには:

- ・グループかキューを選択し[EXAM]を押す。
- ・[SHAPE][5]を押し、グループかキューに保存されているシェイプを調査する。
- ・[SHAPE][6]を押し、シェイプを持つアイテムを調査する。

#### Setup configuration

アクティブなシェイプと関連しているグループやキューの反応を設定する**セットアップ** 構成。オ プション: MENU31 (Playbacks) 内の Shape Base を選択してください

Shape Base が~(Free)の場合:アクティブな新しいグループやキューはシェイプベース値によっ て変更でき、シェイプは新しいベース値の道筋に従います。 一般的に、もしカラーやポジション、シェイプなどをいくつかのサブマスタに保存した場合、こ のオプションを使うことで組み合わせることができます。

Shape Base が-(Fixed)の場合:アクティブな新しいグループやキューはシェイプベース値によっ て変更され、シェイプはシーン中にストップされます。 コントロールされていた、いくつかのシェイプパラメータはストップされます。 一般的に、もしディマーやパラメータと共に完全なシーンを同じサブマスタに保存する場合に、 このオプションを使います。

一つのサンプルを実行することで違いを理解するでしょう。

サークルシェイプを持つフィクスチャをホームポジションにして、フラッシュシェイプを持つチ ャンネルを 10%とするグループをサブマスタ S1 に保存します。サブマスタ S2 には同じフィク スチャをシェイプ無しで新しいポジションに、同じくチャンネルをシェイプ無しで50%として保 存します。サブマスタのアクティブ、非アクティブによるシーケンスの違いに気付くと思います。

| サノマスツ(オノンヨン)           | シーンエのカラー                                                                         |                                                                                   |
|------------------------|----------------------------------------------------------------------------------|-----------------------------------------------------------------------------------|
|                        | ~ (Free)                                                                         | - (Fixed)                                                                         |
| プラックアウトからのスタ<br>ート     | ブラックアウトシーン。                                                                      | ブラックアウトシーン。                                                                       |
| サプマスタ S1 がアクティブ<br>の場合 | チャンネルは 10% + フラッ<br>シュ。 フィクスチャはホー<br>ムポジション + サークル。                              | チャンネルは 10% + フラッ<br>シュ。 フィクスチャはホー<br>ムポジション + サークル。                               |
| サブマスタ S2 がアクティブ<br>の場合 | チャンネルは 50% + フラッ<br>シュ 。 フィクスチャは新し<br>いポジション + サークル。<br>シーンは両方のグループを<br>ミックスします。 | チャンネルは 50%ですがフ<br>ラッシュしません。 フィク<br>スチャは新しいポジション<br>に固定されます(シェイプ無<br>し)。 シーンは最後のグル |

フフタ(オプション)  $\mathbf{b}$ ,  $\mathbf{b}$ ,  $\mathbf{b}$ 

www.lt-light.com

もちろん個々に定義されたこの反応をグループやキューにアサインすることができます。

グループの場合、[GROUP][GROUP]と押して:グループの最後のセルに合わせて、適したオプションをを選択してください。

| Group | 11:  | st: 12 |    |           | 500-511    |           |                       |          |      |      |      | 111 | 1 | <br>11 |
|-------|------|--------|----|-----------|------------|-----------|-----------------------|----------|------|------|------|-----|---|--------|
|       | 3    | 3      | •  | T 1       |            |           | <i>N</i> <sup>2</sup> |          |      |      |      |     |   |        |
| Group | 1.67 |        | 10 | 1.63      | Text       | - C.P.    |                       |          |      |      |      |     |   |        |
| 500   | 3    | 3      | -  | 7.1       | hone       | f         | ~                     |          |      |      |      |     |   | <br>   |
| 501   | 3    | 3      |    | T 1       | atras      | f         |                       |          |      |      |      |     |   |        |
| 502 - | -3-  | 3      |    | - • T.1   | frente     | · · · £ · |                       |          | <br> | <br> | <br> |     |   | <br>   |
| 503   | 3    | 3      | -  | T 1       | izguier-da | £         | 0:                    | Default  |      |      |      |     |   |        |
| 504   | 3    | 3      | -  | T 1       | derecha    | £         | 11                    | "(Free)  |      |      |      |     |   |        |
| 505   | -3-  |        |    | · · T.1 · | centro<<<< | · · · f · | 2:                    | -(Fixed) | <br> | <br> | <br> |     |   | <br>   |
| 506   | 3    | 3      | -  | 7.1       | centro>>>> | £         | 20 C                  |          |      |      |      |     |   |        |

キューの場合、[CUE][CUE]と押して:キューの最後のセルに合わせて、適したオプションをを 選択してください。

| Cue | list  | :40 |         |     | 1-40       | )                           |                           |       |      |          | 1111 4444 |
|-----|-------|-----|---------|-----|------------|-----------------------------|---------------------------|-------|------|----------|-----------|
|     | з     | 3   | -00     |     | T 1        |                             | COPPECK                   | Time: | CUES |          |           |
| BUC |       |     | 10      | 1.8 | 19 In      | i Jump Lp cfa               | Text                      |       |      | Connandy | TC I      |
| 1   | 3     | 3   | -00     |     | T1         | cf                          |                           |       |      |          |           |
| 2   | 3     | 3   | -00     |     | T1         | cf ·                        |                           |       |      |          |           |
| 3   | - 3   | 13  | A - 122 |     | · · · · T1 | cf.                         |                           |       |      |          |           |
| 4   | 3     | - 3 | -01     |     | T 1        | c                           |                           |       |      |          |           |
| 5   | 3     | 3   | -02     |     | T 1        | c                           |                           |       |      |          |           |
| 6   | -3    | 13  |         |     | · · · · T1 | · · · · · · · · · · · c · · | O: Defa                   | 416 - |      |          |           |
| 7   | 3     | 3   | -00     |     | T 1        | cf o                        | <ol> <li>"CFr4</li> </ol> | 242)  |      |          |           |
| 8   | 3     | 3   | -00     |     | T 1        | cf                          | 2: - (Fi)                 | Cheos |      |          |           |
| 9   | - 3 - | .3  | - 10 ·  |     | · · · · T1 | · · · · · · · · · · · cf a  |                           |       |      |          |           |

# 22.EXAM と MDFY 機能

調査(EXAM)と修正(MDFY)の両機能は並列関係にあります。 アイテムを調査したり(♡)、修正を加えたり(♡)できます。

| 調査のためのコマンド               | 結果                               |
|--------------------------|----------------------------------|
| チャンネル                    | このチャンネルが保存されたキューとグループを開き、各       |
| [CHANNEL][#][EXAM]( የ )  | グループもしくはキューのレベルを調べます。            |
| フィクスチャ                   | このフィクスチャが保存されたキューとグループを開き、       |
| [FIXTURE][#][EXAM]( ኖ )  | 各グループもしくはキューのパラメータとレベルを調べま<br>す。 |
| グループ                     | グループ#の内容、あるいはグループリスト上の全体的なグ      |
| [GRP][#][EXAM]( የ )      | ループオプション(テキスト)を調査します。            |
| [GRP][EXAM]( የ )         |                                  |
| キュー                      | キュー#の内容、あるいはキューリスト上の全体的なキュー      |
| [CUE][#][EXAM]( የ )      | オプションを調査します。                     |
| [CUE][EXAM]( የ )         |                                  |
| エフェクト                    | エフェクト#の内容、あるいはエフェクトリスト上の全体的      |
| [EFFECT][#][EXAM]( የ )   | なエフェクトオプションを調査します。               |
| [EFFECT][EXAM]( የ )      |                                  |
| ページ                      | ページ#の内容、あるいはページリスト上の全体的なページ      |
| [PAGE][#][EXAM]( የ )     | オプションを調査します。                     |
| [PAGE][EXAM]( የ )        |                                  |
| マクロ                      | マクロ#の内容、あるいはマクロリスト上の全体的なマクロ      |
| [3_B]MACRO[#][EXAM]( የ ) | オプションを調査します。                     |
| [3_B]MACRO[EXAM] ( Ϋ )   |                                  |
| サブマスタ                    | サブマスタ#の内容、あるいは全サブマスタにロードされた      |

| [EXAM][S#]( የ )         | アイテムを調査します。                      |
|-------------------------|----------------------------------|
| [EXAM][FL.MT]( የ )      |                                  |
| 修正のためのコマンド              | 結果                               |
| グループ                    | 最初のコマンドで、修正したいグループ#を開きます。 次      |
| [GRP][#][MD.FY](@)[REC] | のコマンドは、グループオプション(テキスト)を修正でき      |
| [GRP][GRP](@)           | るようグループリストを開きます。                 |
| +                       | 最初のコマンドで、修正したいキュー#を開きます。 次の      |
| [CUE][#][MD.FY](@)[REC] | コマンドは、キューオプション(タイム、ジャンプ、テキス      |
| [CUE][CUE](%)           | ト、コマンドなど)を修正できるようキューリストを開きま      |
|                         | す。                               |
| エフェクト                   | 最初のコマンドで、修正したいエフェクト#を開きます。       |
| [EFFECT][#][MD.FY](@)   | 次のコマンドは、エフェクトオプション(テキスト、タイ       |
| [EFFECT] [EFFECT] (P)   | プ、方向、属性など)を修正できるようエフェクトリストを      |
|                         | 開きます。                            |
| ページ                     | 最初のコマンドで、修正したいページ#を開きます。 次の      |
| [PAGE][#][MD.FY](@)     | コマンドは、ページオプション(テキスト)を修正できるよ      |
| [PAGE][PAGE](@)         | うページリストを開きます。                    |
| マクロ                     | 最初のコマンドで、修正したいマクロ#を開きます。 次の      |
| [3_B]MACRO[#][MD.FY](@) | コマンドは、マクロオプション(テキスト)を修正できるよ      |
| [3_B]MACRO[MD.FY](P)    | うマクロリストを開きます。                    |
| サプマスタ                   | 最初のコマンドで、このサブマスタにロードされたグルー       |
| (@)[MD.FY][S#]          | プやキューの内容を修正します。サブマスタにエフェクト       |
| (P)[MD.FY][FL.MT]       | がロードされている場合、修正するエフェクトを開きま        |
|                         | す。キューリストのあるサブマスタには作用しません。 次      |
|                         | のコマンドは、各サブマスタにロードされたアイテムを編       |
|                         | 集 / 変更します。全体のレベルコントロール(Level)、もし |
|                         | くはレイトコントロール(Rate)をサブマスタに設定する唯    |
|                         | 一の方法です。                          |
| クロスフェーダ                 | X1 クロスフェーダのキューの修正(クロスフェーダが上下     |
| ( 🖗 ) [MD.FY] [MD.FY]   | どちらかの端にあり、キューが FF の状態)。          |

\*矢印キーを使うと次かその前のアイテムを調査できます。

\*調査(EXAM)や修正(MDFY)画面から戻るには[EXIT]を押してください。

# 23.TEST と NEXT 機能

どちらの機能も編集や素早い選択に大きな力を発揮します。Piccolo はチャンネルやフィクスチャ、 グループ、キューをテストできます。 :

#### [CHANNEL][#][TEST], [TEST], [TEST] ...

チャンネルフェーダかキーボードからの操作でゼロにされてチャンネルが停止している間に、シ ーン上でフェードしつつあるチャンネル#をテストします。新しい[TEST]を押すたび、(数字順の)次のチャンネルは同様にテストされます。

この機能はフェードする際は(MENI30 で設定されている)デフォルトタイムを使用します。 [FIXTURE][#][TEST], [TEST], [TEST] ...

上記と同じコマンドで、ディマーやフィクスチャのテストに使用されます。

[GRP][#][TEST], [TEST], [TEST] ...

上記と同じコマンドで、グループのテストに使用されます。

[CUE][#][TEST], [TEST], [TEST] ...

上記と同じコマンドで、キューのテストに使用されます。

次のチャンネル、フィクスチャ、グループ、キュー、エフェクトなどを見つけ出すには [1\_B]NEXT 機能が便利です。このコマンドはとても良く似ています。

| [CHANNEL][#][@][@] | [NEXT][NEXT]              | [ENTER]           |
|--------------------|---------------------------|-------------------|
| 1.チャンネル#を FF の状態   | 2. <b>[NEXT]</b> を押すたびに、シ | 3.[ENTER]が押されるとコマ |
| で選択します(レベル編集は      | ステムは次を探します。               | ンドラインのチャンネル(例     |
| 自由です。)             | #+1, #+2 (数字はコマン          | えば#+2)が変更のために選    |
|                    | ドラインに表示されます。)             | 択されます。 2回、3回と     |
|                    |                           | 必要な回数繰り返すことがで     |
|                    |                           | きます。              |

例:チャンネル 35、37、39 を選択して FF にする場合
[CHANNEL][3][5][ENTER] チャンネル 35 を選択
[NEXT][NEXT][ENTER] 37 になります。
[NEXT][NEXT][ENTER] さらに 39 になります。
[@][@] 選択したチャンネル全てが FF になります。

## 24.コピー機能

[4\_B]COPY はグループやキュー、エフェクト、マクロ、ページなどその範囲の中で一つずつコピーしたり置き換えたりします。 キューをコピーするいくつか例をあげます。 キュー1 をキュー8 にコピーする: [CUE][1][4\_B]COPY[8][ENTER] キュー800 から 999 をキュー100 から 299 ヘコピーする: [CUE][8][0][0][TRHU][9][9][9][4\_B]COPY[1][0][0][ENTER]

チャンネルやフィクスチャの編集値をコピーすることもできます。例えば フィクスチャ1からフィクスチャ2へ編集された数値をコピーする: [FIXTURE][1][4\_B]COPY[2][ENTER]

## 25.データの消去

サブマスタとクロスフェーダを空にするコマンド([DELETE][S#]、[DELETE][FL.MT]や [DELETE][ASSIGN])のような消去コマンドと混同しないことが重要です。このコマンドは「空」 の状態にし、メモリのデータを消去する訳ではありません。

## 25.1.キューとグループの消去

データメモリからキューやグループを消去する: キューあるいはグループを消去: [CUE][#][DELETE] [GRP][#][DELETE]

キューやグループの範囲を消去: [CUE][#][THRU][#][DELETE] [GRP][#][THRU][#][DELETE]

保存されたキューやグループを全て消去: [CUE][DELETE] [GRP][DELETE]

## 25.2.エフェクト、ページ、マクロの消去

エフェクト、ページ、マクロでもキューやグループと同様の消去コマンドを使用します。 例えば、エフェクトの場合: エフェクト#の消去: エフェクトの範囲を消去: 保存されたエフェクトを全て消去: [EFFECT][#][DELETE] [EFFECT][#][THRU][#][DELETE] [EFFECT][DELETE]

# 26.LN.TM 機能(ラーンタイム)

このラーンタイム機能は、ソフトキーを通じてアクセスすることができ、また (X1/X2 クロスフェーダのキューの)クロスフェードやエフェクトのマニュアル実行からタイムを 取り込むことができます。

エフェクトのステップタイムを取り込むには:

- ・サブマスタにエフェクトをロードし、アクティブの準備をします。
- ・[4\_B]LN-TM を押します(LED が ON になります)。
- ・ステップタイムを選択し、好きなリズムで[S#]を2度押します。
- ・自動的にエフェクトはこのステップタイムを取り込み、[4\_B]LN-TM は非アクティブになり ます。

X2(IIII)のキューヘオートタイムを取り込むには:

- ・クロスフェーダに好きなキューをロードするか、X2 クロスフェーダにキューを配置してください。
- ・[4\_B]LN-TM を押します(LED が ON になります)。
- ・[GO]を押してください。現在実行されているクロスフェードが終わるのを待って、次からはオ ートタイムカウントが始まります(ICO)。再び[GO]を押すと、ICOで指定されたタイムイベント が用意され、同時に次のクロスフェードが開始されます。
- ・満足いくまで何回も、([GO]を押して)次のキューのためにこのプロセスを繰り返してください。
- ・このプロセスが終わったら、[4\_B]LN-TM を消してください(LED が OFF になります)。

X2 のキューヘフェードタイムとウェイトタイム(ITT It It ITE )を取り込むには:

- ・クロスフェーダに好きなキューをロードするか、X2 クロスフェーダにキューを配置してください。
- ・[4\_B]LN-TM を押します(LED が ON になります)。
- ・端から反対側の端へマニュアル操作で X1 と X2 クロスフェーダを動かして、クロスフェードさせます。このプロセスの間、キュータイムは直線的に取り込まれます。
- ・満足いくまで何回も、(フェーダを動かして)次のキューのためにこのプロセスを繰り返してく ださい。
- ・このプロセスが終わったら、[4\_B]LN-TM を消してください(LED が OFF になります)。

タイムライン上で次のクロスフェードをし始める時に変化しないように、キューリスト上でフェ ードあるいはウェイトタイムを編集するには:

- ・キューリストを開きます([CUE][CUE])。
- ・[4\_B]LN-TM を押します(LED が ON になります)。
- ・タイムを編集します(11 14 18 19)。次のクロスフェードの "瞬間"に埋め合わされるよう に変化する(図)の絶対値に注意してください。
- ・このプロセスが終わったら、[4\_B]LN-TMを消してください(LED が OFF になります)。

# 27.マクロ

マクロは関連付けられたキー群機能の集合です。: a)プレイバックモードでのプロセスの自動化。 b)編集時の選択において繰り返しキー入力する場合。

# 27.1.マクロの保存、修正、消去

**保存するには:**[3\_B]MACRO[#][REC]{好きなキーを押す…}[3\_B]MACRO

| [3_B]MACRO[1][REC] | もしマクロ#が次に使用可能として保存さ<br>れないなら、マクロ 1 として保存します。<br>[REC]を押した後、[3_B]MACRO の LED<br>は点滅し始めます。その時、押されている<br>全てのキーがこのマクロに保存されます。 |
|--------------------|----------------------------------------------------------------------------------------------------|
| {好きなキーを押す}         | 例えば、サブマスタ5の中にエフェクトを<br>ロードしたりアクティベートしたりするマ<br>クロを保存するには:<br>[EFFECT][1][LOAD][S5][S5]                                     |
| [3_B]MACRO         | マクロは保存され、マクロリストが自動的<br>に開きます。そしてマクロにテキストを入<br>力することも可能です。 このリストを開<br>くには: [3_B]MACRO[MD.FY]                               |

新しいマクロを作成したり、消去するのはより簡単です。またマクロを修正する必要がある場合には:

[3\_B]MACRO[#][MD.FY] {キー入力の消去あるいは挿入コマンド}[EXIT]

マクロが保存されると、マクロオプションも可能になります。: [3.B]MACRO[#][OPTIONS]{テキスト入力...}[OPTIONS]

マクロの消去:

| 特定のマクロ      | [3_B]MACRO[#][DELETE]          |
|-------------|--------------------------------|
| 複数のマクロ      | [3_B]MACRO[#][THRU][#][DELETE] |
| 保存された全てのマクロ | [3_B]MACRO[DELETE]             |

# 27.2.マクロの実行

a) プレイバックモードでのキー入力プロセスの自動化には: キューに関連付け、そしてこのキューが(クロスフェーダとかサブマスタなどで)クロスフェード し始めるとマクロは実行されます。例えば:

・[CUE][CUE]を押して、キューリストを開いてください。

・希望のキューにカーソルを合わせ、Command セルにアクセスします。

・MACRO コマンド(オプション 1)を選択し、希望のマクロ#のこのセルヘアクセスします。

 ・このキューが([GO]でスタートさせるなど)クロスフェードし始めると、マクロは実行されます。
 (例えば、サブマスタにエフェクトをロードしたりアクティベートしたりするマクロなど。これは キューがクロスフェードし始めると同時に実行されます。)

b)編集時の選択において繰り返しキー入力する場合。 このケースでは、マクロはキーボード入力から直接実行されます。 ・[3\_B]MACRO[#][ENTER] 注意: Piccolo は電源が ON になるとマクロを実行します。このマクロは MENU35 のオプション (33.4.5.パワーアップマクロ(35)参照)でプログラムされたものです。

# 28.MIDI とタイムコード(マルチメディア)

#### 28.1.MIDI

MIDI (Musical Instruments Digital Interfaces) は音響楽器業界において発展を遂げたデジタルプロト コルです。しかし今日、たくさんのデジタルデバイスやコンピュータの同期に使用されています。 Piccolo は他のライティングコンソールも含む、MIDI デバイスと連動することができます。 Piccolo は MIDI ノートに関連付けられたキー[KEYS]を押すことで反応し、MIDI コントローラは**フ**  $\mathbf{r} - \mathbf{f}$ を動かすことで反応します。MIDI プロトコルは 16 チャンネルあり、それぞれのチャンネ ルは最大 128 ノート、128 コントローラ割り付けることができます。大きいモデルの Piccolo に は全てのキーとフェーダを受送信するために二つの MIDI チャンネルを用意しています。 Piccolo における MIDI では通信速度を向上させるために"ランニングステータス"を受け取ります。

このコンソールにとって MIDIの構成は MENU21 で行います。[MENU][2][1]を押してこのメニューを開いてください。このメニューでは MIDI リストと総合的なオプションで構成され、 [OPTIONS]を押すことでいくつかのアイテムを選択できます。

総合的オプションは:

| ON/OFF           | MIDI ポートのアクティブ/非アクティブを設定します。MIDI 使用時はこのオ       |
|------------------|------------------------------------------------|
|                  | プションは ON になっている必要があります。またこのオプションは              |
|                  | MENU70:Multimedia Panel (33.6.1.参照)でも設定できます。   |
| OUT/IN           | 通信方向を設定します。                                    |
|                  | ・OUT 他のデバイス(コントロール、シーケンサ、コンピュータ、音楽機材           |
|                  | など)への MIDI 送信を設定します。                           |
|                  | ・IN 他の外部デバイスからの MIDI 受信設定を行います。フェーダを動か         |
|                  | したりキーを押したりすることで MIDI 受信は変換されます。                |
| CHANNEL          | MIDI 通信チャンネルの設定や、大きいモデルの Piccolo が二つの MIDI チャン |
|                  | ネルの最初の MIDI チャンネルを受信に使うかどうかえを設定します。2 個         |
|                  | のデバイスと通信する際は、どちらも同じ MIDI チャンネルを使用します。          |
| 1:1              | 全ての MIDI にデフォルト値を設定します。デフォルトの MIDI リストは、       |
|                  | Piccolo コンソールの全モデルにわたって、互換性を維持したまま定義され         |
|                  | ます。                                            |
| Disable / enable | このコマンドで全てのキーやフェーダのアクティブ/非アクティブを設定し             |
|                  | ます。                                            |

MIDI リストはノートやコントローラ、所属などを編集するのに、その所属に関係なく(\*とマーク された)アクティブあるいは非アクティブにするのと同様にしっかりと編集できます。所属は非ア クティブの場合、MIDI 通信から除外されます。

## 28.2.タイムコード(イベントリスト)

Piccolo は時計 Time Code(TC)を通じてイベントリストと同期する能力があります。: 外部クロックから MTC(Midi Time Code) コンソール内部のクロックから CLOCK シミュレートクロックから INTERNAL

TC は hh : mm : ss : ff に沿って時間を表示します。 hh 時 0 から 23

mm 分 0から59

ss 秒 0から59

ff (秒より細かい)フレーム 0から 29 30分の 1秒の精度

**イベント**とは TC に関連付けられたプレイバックのための動作を指します。**イベント**は、現時点での TC が指定された値に到達すると実行されます。イベントのタイプには:

・あらかじめキューに定義され、次のクロスフェードとしてスタートする CROSSFADER X にロードされます。

・あらかじめ MACRO に定義され、実行されます。

イベントリストは MENU23 からプログラムされます。このメニューを開くには[MENU][2][3]と 押してください。このメニューにはイベントリストと総合的オプションの二つのパートがありま す。[OPTIONS]を押すとパート間の切替ができます。

総合的オプション

▼ (0 : OFF, 1 : ON)

リスト中のイベント実行ついてアクティブ(ON)と非アクティブ(OFF)を決定します。このオプションはまた MENU70: Multimedia Panel(33.6.1.参照)でも設定できます。

▼ (0 : MTC, 1 : CLOCK, 2 : INTERNAL)

イベントリスト実行を制御するクロックを選択します。

MTC あるいは CLOCK は、コンソールや外部ソースの値に従うため、Piccolo 内で設定することは できません。もし、同じ割合でイベントを早めたり、送らせたりできるように調節した OFFSET の調節をしているなら、TC を読み込んでそれに従います。

内部ソース INTERNAL は現時点での TC に操作されます。

▼ (0: STOP, 1: PLAY, 2: PAUSE, 3: AUTOPLAY)
 PLAY:現在の値から To にプログラムされた値まで TC カウンタをスタートします。
 PAUSE: (カウンタが 0 以外の場合に)現在の値を保持しながら TC カウンタを一時停止します。
 STOP: カウンタを 0(もしくは From で設定した値)に戻して TC カウンタをストップします。
 AUTOPLAY: TC カウンタを周期的にスタートさせます。最後の数値(To)に到達すると、最初の
 数値(From)にジャンプします。

From 00 : 00 : 00 : 00

TC INTERNAL クロックの最初の値。デフォルト値。

✓Internal 段のオプション 0:SET FROM から選択することで、この値はイベントリスト内で設定できます。

To▶23 : 59 : 59 : 29

TC INTERNAL クロックの最後の値。デフォルト値。

► Internal 段のオプション 1:SET TO から選択することで、この値はイベントリスト内で設定できます。

イベントリストには一列ごとにイベントがあります。次の要素に注意してください。:

・TC はイベントをスタートさせるクロックの値のことです。[INSERT]を押すとこのセルがアクティブになり、数値キーパッドを使って編集したり、タイムソースからキャプチャすることができます。

・TC をキャプチャや編集するには、イベントリストをアクティブ(ON)あるいは OFF にしてくだ さい。もしアクティブ(ON)なら、TC がキャプチャされると同時にイベントリストが実行されま す。これにより、リスト上で実際に実行されているイベントをシミュレートできます。

・イベントは TC 値によって並べられます。

・2つのイベントが同じ TC で動作することも可能です。

・TC-CLOCK というソースは、あらかじめ設定した時間でイベントを実行します。毎日、同時刻に実行されるようなイベントの場合に役立ちます。

・TC-MTC は、(コンピュータやシーケンサなどの)外部デバイスと同期させるためのソースです。

・TC-INTERNAL は素早いプログラミングや TC 機能をテストする際に、MTC のように、外部ソー スをシミュレートできます。

#### 28.2.1.イベントリストの実行

リストがアクティブであり(ON と設定)、この瞬間イベントリストがディスプレイやモニタに表示 されます。内部クロックもまたアクティブ(PLAY)、あるいはアクティブな MTC クロックがコンソ ールの MIDI ポートに接続されている必要があります。

・現在の TC が定義された TC に到達した時に実行されます。

# 29.ディマーパッチ

Piccolo は全てのチャンネルを数字順に並べたり、また最初のディマー出力を DMX に割り当てたり できます。 Dimmers

ディマー出力の残り(DMX512 チャンネルまで)は自由に変更したり、何も割り当てないこともできます。チャンネルとディマーの関係はディマーパッチリストで、変更することができます。ディマーパッチを開くには

[CHANNEL][CHANNEL]あるいは[MENU][0][2]と押してください。

| Dimm                                                                                                    | ers |     |     |     |      |
|----------------------------------------------------------------------------------------------------|-----|-----|-----|-----|------|
| Dm×                                                                                                    | Li  | Cu  | Cha | F×t | SM.D |
| 1                                                                                                    | FF  | Lin | 1   |     |      |
| 2                                                                                                    | FF  | Lin | 2   |     |      |
| 3                                                                                                    | FF  | Lin | 3   |     |      |
| 4                                                                                                    | FF  | Lin | 4   |     |      |
| 5                                                                                                    | FF  | Lin | 5   |     |      |
| 6                                                                                                    | FF  | Lin | 6   |     |      |
| 7                                                                                                    | FF  | Lin | 7   |     |      |
| 8                                                                                                    | FF  | Lin | 8   |     |      |
| 9                                                                                                    | FF  | Lin | 9   |     |      |
| 10                                                                                                    | FF  | Lin | 10  |     |      |
| 11                                                                                                    | FF  | Lin | 11  |     |      |
| 12                                                                                                    | FF  | Lin | 12  |     |      |
| 13                                                                                                    | FF  | Lin | 13  |     |      |
| and the second second se |     |     |     |     |      |

このリストは全てのディマー(あるいは DMX アドレス)がリスト 化され、数字順に並べられています。それぞれのディマーには関

連チャンネル(Cha)、レスポンスカーブ(Cu)、リミット値(Li)があります。

一つのチャンネルは、多くの必要なディマーをコントロールできます。 しかし一つのディマー は一つのチャンネルからしかコントロールされません。

- Dmx :編集できないリスト。リスト検索や索引に使用します。
- Li : リミット値。ディマーはこのレベル以上の出力をしません。もしリミットが FF(100%) ならばディマーはフルレンジでコントロールされます。
- **Cu** : ディマーのレスポンスカーブ(下記参照)。
- Cha : 関連したチャンネル。
- Fxt
   : コントロールに使用されたディマーがアサイン可能なフィクスチャ番号をフラッグ表示

   によって表します。このディマーリストでは、Fxt 値は編集できません。

パッチでは、カーソルで選択されたディマーをエンコーダホイールを回すことでテストできます。 Liに[INSERT]を入力することでリミット値として Test レベルをキャプチャできます。

# 29.1.プリプログラムされたカーブ

図は Piccolo にプリプログラムされたカーブ5種類です。縦軸は出力レベル、横軸はコントロール レベルを表します。

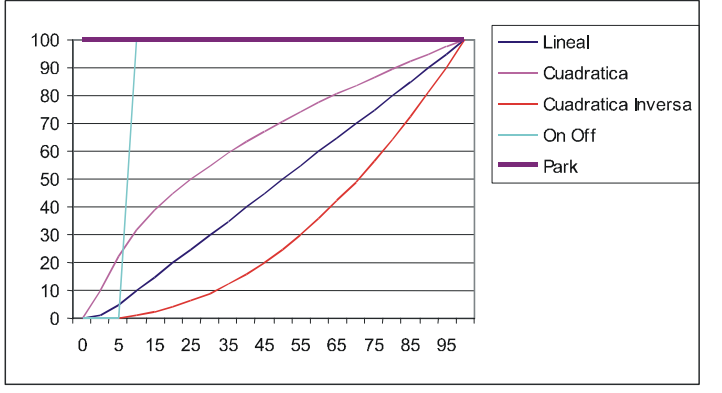

リニア(Linear curve 1 : LIN)

パワーに比例して直線的に反応するカー ブです。コントロールレベルが 50%の時、 出力は 50%になります。 スクエア(Square curve 2: SQR) 急激に持ち上げるカーブです。コントロ ールレベルが 50%の時、出力は 70%に なります。このカーブは TV スタジオや劇 場などで、スロースタートなランプ向け に使用されます。

インバートスクエア(Invert square curve 3 : INV)

スロースタートのカーブ。コントロールレベル 50%の時、出力は 30%になります。このカーブ は蛍光灯や劇場などで低電力ですぐに点灯するランプ向けに使用されます。

オンオフ(On-Off Curve 4:0-F)

ノンディミングカーブです。このカーブは調光しません。コントロールレベル0%の時、出力は0%ですが、コントロールレベルが6%以上になると出力は100%に切り替わります。このカーブはHMIやMSRなどのディスチャージランプを点灯・消灯する際に使用します。

 $\mathcal{N} - \mathcal{O}$  (Park Curve 5 : PRK)

パークカーブのチャンネルはいつも 100%です。その出力は他のコントロールレベルから独立しています。このカーブは主にバックステージ(化粧室や作業灯など)で、仮にコンソールの電源が切れても、最後の DMX レベルをキープして出力する、つまりチャンネルが 100%を出力し続ける保証として使用します。

## 29.2.観客席照明制御用のディマー

観客席照明はステージ上のライトとは異なることを認識しなければ なりません。例えば、観客席、ホールの観客席、通路など。これら の照明を制御するのに、Piccolo はディマー数の制限はありません (全ての Piccolo モデルは 512 ディマーが限界ですが)。この機能は コンソールのチャンネル数には左右されません。

この機能は"ディマーパッチ"で定義され、パスワードでしか変更 を許可しない"セキュリティパッチ"として保存されます。観客席 照明用ディマーとして設定するには、ディマーパッチを"SM.D"と 定義してください。

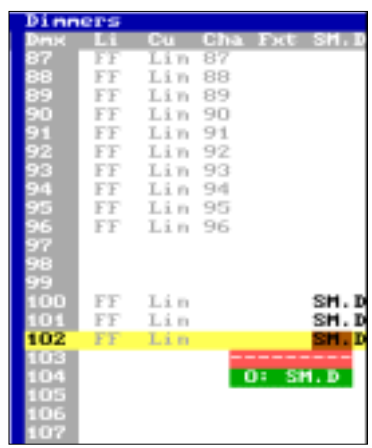

SM.D をディマーとして使用する時、サブマスタフェーダは SM.DIMMERS として表示されます。サ ブマスタは SM.D にパッチされた全てのディマーを制御できます。何も選択されていない場合は、 その目的には使われません。この機能は MENU31: PLAYBACKS/SM からいつでも変更可能です。

\*注意:もしサブマスタが他の機能へ変更されると、SM.D にパッチされているディマーはステージシーンに反映されません。

これらのディマーは一般調光やノーマルチャンネルに使われるだけでなく、リミット機能(Li)や カーブ(Cu)にも応用できます。

## 29.3.ディマーのテスト

ディマーのテストも可能です。ディマー(Dmx)、あるいはリミット(Li)セルにカーソルを合わせて、 [TEST]を押し(LED 点灯)、対応するディマーのシーンレベルを操作するホイールを使ってみてく ださい。カーソルを他のセルに移動することでテスト機能はキャンセルされます。

リミット(Li)セルにおいては、[INSERT]を押すとこのディマーへはリミット値を出力することを 覚えておいてください。もしテストをアクティブにするなら、リミットレベルでテストされます。

# 30.フィクスチャのパッチ

Piccolo においてデフォルトでフィクスチャは設定されていません。フィクスチャパッチ(最大 32 パラメータ)から必要なフィクスチャを設定する必要があります。

[FIXTURE][FIXTURE]あるいは[MENU][0][4]を押して、フィクスチャパッチリストを開いてください。

各パッチラインにはムービングライトやスクローラなどフィクスチャとして定義される要素が示 されています:

| Fxt       | フィクスチャナンバー                     |
|-----------|--------------------------------|
| Туре      | フィクスチャパーソナリティ(フィクスチ            |
|           | ャライプラリから獲得するか、web サイト          |
|           | www.lt - light.com からダウンロードできま |
|           | <b>す</b> ) タイプを編集するには、Cache リス |
|           | ト(1から4)の数字を入力してください。           |
|           | このリストは編集可能です。Cache リスト         |
|           | を開くには[OPTIONS]を押してください。        |
| Dmx - dmx | DMX アドレス。 アドレスを入力したり、          |
|           | 連続したアドレスを割り当てるには               |
|           | [INSERT]を押してください。              |
| X - Y     | X - Y パラメータ(Pan / Tilt)の方向を変更し |
|           | たり、交換したりします。また、 異なる            |
|           | 位置に置かれたムービングライトの方向を            |
|           | 設定します。                         |
| dm        | <b>外部ディマー</b> 外部ディマーを持つフィク     |
|           | スチャ(スクローラやヨークなど)向け、こ           |
|           | こに外部ディマーの DMX ナンバーを入力し         |
|           | ます。                            |
| Sc        | <b>スクローラパラメータ調整</b> : スクローラ    |
|           | の特性のために、一つずつコンソールは各            |
|           | フィルタのコントロールレベルを微調整で            |
|           | きるようにしました。30.1.1.ダークフィル        |
|           | タも参照してください。                    |

## 30.1.スクローラ定義

パッチされた各スクローラのフィルタのレベルを、マニュアルで微調整することができます。こ の微調整はフィクスチャタイプの、より合理的な使い方と言えます。

つまり、フィルタあるいはフレーム番号やパレットを定義することでフィクスチャタイプとなり ます。それぞれの色のずれてしまった本当のセンターポイントをマニュアル調整したり、"ダー ク"の特性を挿入したりできます。 スクローラのマニュアル調整リストにアクセスするには、カーソルを"+"セル へ動かして選択し、[ENTER]キーを押してください。

| Fixtures Pa         | tch                                           |                           |
|---------------------|-----------------------------------------------|---------------------------|
|                     |                                               |                           |
| Cache               | Fixture Definition                            | Patch                     |
| Ty <b>y</b> Name Ch | Name Ch Comment                               | Fxt Type Dmxdmx X-Y dm Sc |
| 1 MC500 16          | WHISP 1 WHISPER 16 COLORES                    | 1 YOKE 210 214 x→y↑ 209   |
| 2 MINIS 4           | Manuf Id File M X <sup>2</sup> Y <sup>2</sup> | 2 YOKE 217 221 x+y↓ 216   |
| 3 YOKE 5            | COMPU 3600 WHISPER16- 0 0                     | 3 YOKE 224 228 x→9† 223   |
| 4 WHISP 1           | Num Name Ch+Fn I L F Hom St+                  | 4 YOKE 231 235 x+y↓ 230   |
|                     | Control 1 0 0                                 | 5 WHISP 215 215 +         |
|                     | 1 50 Scroller 1 c 0 16                        | 6 WHISP 222 222           |
|                     | 2 20 Dimmer EXT f O 1                         | 7 WHISP 229 229 +         |
|                     | 3                                             | 8 WHISP 236 236 +         |
|                     | 4                                             | 9                         |

スクローラ定義リストでは、各フィルタ調整の際に編集するフィクスチャのセルを選択します。 カラー(フィルタ)の値は、直接入力するか、ステージ上で確認するために[TEST]を押して、調整 すべきフィクスチャに設定されているのを確認する必要があります。エンコーダホイールでも、 訂正や設定が可能です。他のリストと同様に、[ENTER]キーは"OK"として、矢印キーは"移 動"に使用され、[C]キーは値を"クリア"する際に使用します。

| Fixture                                         | s Patch                        |                                          |                                |                                |                                |                         |                                                                                                    |
|-------------------------------------------------|--------------------------------|------------------------------------------|--------------------------------|--------------------------------|--------------------------------|-------------------------|----------------------------------------------------------------------------------------------------|
| <mark>Fixture</mark><br>Name<br>Palette<br>Dark | (Scroll)<br>COLOR1<br>White    | e <mark>r) SC</mark><br>COLORZ<br>Yellow | R11 Def<br>COLOR3<br>Amber     | COLOR4                         | COLOR5                         | COLOR6 CO               | COLOR8 COLOR9 COLO10                                                                                                    |
| Steps-><br>Fxt 1<br>Fxt 2<br>Fxt 3<br>Fxt 4     | 01<br>011<br>011<br>011<br>011 | 02<br>035<br>035<br>035<br>035           | 03<br>058<br>058<br>058<br>058 | 04<br>082<br>082<br>082<br>082 | 05<br>105<br>105<br>113<br>105 | 06<br>128<br>128<br>128 | (¥)         08         174         0:       NO         174       1:         174       1:         174       1:         174       197         174       197         174       197         174       197 |

上部にはスクローラの名前がタイプごとに、カラーとカラーパレットがその下に表示されます(値は EDIT+によって変更できます)。"ダークフィルタ"もまた以下のように設定できます。

パッチされた全てのフィクスチャ(スクローラ)を含む、各スクローラタイプがリストに表示され ます。もし異なるタイプのスクローラを使用するなら、パッチリストでセルに"+"を入力して、 それぞれのタイプを選択しなければなりません。

#### 30.1.1.ダークフィルタ

この機能はダークフィルタの熱やヤケを防ぐために使用します。たとえば同じ暗色のフィルタ2 枚がスクローラに設定されているような場合です。定義リストでこの色を"ダーク"と印を入力 します。シーン中にスクローラでカラーフィルタがこのポジションの時、過熱による損傷やヤケ、 そしてホットスポットを避けるように、フィルタ上をゆっくりと前後します。

## 30.2.キャッシュリスト内フィクスチャのライブラリ

もし Cache リストで必要なフィクスチャタイプが無い場合には、ダウンロードして、リスト内の 使っていないフィクスチャと置き換えることができます。USB フラッシュメモリ上の FIXTURES と いうフォルダにあるフィクスチャライブラリからダウンロードできます。Cache のフィクスチャ を置き換えるには:

- ・アクティブなリスト Patch & Cache に切り替え、[OPTIONS]を押して、Cache を開きます。
- ・置き換えるタイプを指定し、2:Loadを選択します。

このコマンドは USB フラッシュメモリ上のメーカーごとにリスト化されたライブラリを開きます。 メーカーを検索する際には Manuf セルを使うのが便利です。必要なフィクスチャを選択し、0: Load でロードしてください。

注意!USB フラッシュメモリからのフィクスチャの読み込みには数分かかります。 新しいフィクスチャのについては、support@It-light.com に連絡してください。

## 30.3.フィクスチャのライブラリ

| Name<br>Ch                          | 各 Type を識別する短い単語。<br>フィクスチャに使用される DMX チャン<br>ネル数。                                                                                                    | Name Ch Com<br>MC500 16 Mac<br>Manuf Id F<br>MARTN 1001 M    | ment<br>500 Mode4<br>110<br>AC500M4                                                 | M X <sup>2</sup> X <sup>2</sup><br>H 440 306                        |
|-------------------------------------|----------------------------------------------------------------------------------------------------|--------------------------------------------------------------|-------------------------------------------------------------------------------------|---------------------------------------------------------------------|
| Comment<br>Manuf<br>ID<br>File<br>M | Type を識別する長い単語。<br>フィクスチャのメーカー。<br>識別番号。分類や参照のためのインデック<br>MS-DOS フォーマットのファイル名。<br>フィクスチャがミラースキャン(Mirror)、<br>ィクスチャ(無し)を示す。                                           | ス番号。<br>ムービングヘッ<br>- <del></del>                             | ド(Head)、重                                                                           | かきの無いフ                                                              |
|                                     |                                                                                                    | 一用。                                                          |                                                                                     |                                                                     |
| バラメータ<br>Num                        | パラメータ機能(定義)。このリストには6<br>リあります。                                                                                                    | カテゴ                                                          | POS<br>: X<br>: XY-Func<br>DIM<br>: Dimmer                                          | 1: Y<br>19: S-Pos                                                   |
| POS<br>DIM<br>COL                   | ビームポジションのパラメータリスト。<br>インテンシティのパラメータリスト。20:<br>のような HTP パラメータがあります。<br>カラーのパラメータリスト。                                                                                  | Dimmer 42                                                    | : Strobo<br>COL<br>: Cyan<br>: Yellow<br>: Green<br>: Amber<br>: Col-Fnc<br>: S-Col | 41: Magenta<br>43: Red<br>45: Blue<br>47: Color<br>49: Correct      |
| GOB<br>BEAM<br>X - TRA              | GOBO のパラメータリスト。<br>ビームやカッタのパラメータリスト。<br>エフェクトやプリズム、スピードなど、そ                                                                                                    | の他の特<br>82                                                   | GOB<br>Gobo<br>S-Gob<br>BEA<br>Focus<br>Focus<br>BEA                                | 61: Gobo-><br>M<br>81: Iris<br>83: Zoom                             |
| Name                                | 崩なハラメータリスト。<br>編集されたパラメータを識別するテキスト                                                                                                    | 84<br>86<br>88<br>99<br>• • • • • •                          | : Shaper<br>: Blade B<br>: Blade D<br>: S-Beam<br>XTR<br>: Effect                   | 85: Blade A<br>87: Blade C<br>89: Blade-><br>A                      |
| Ch+Fn                               | DMX コントロールに関するパラメータ。CH<br>すと 8bit、Ch & Fn は 16bit のパラメータで<br>DMX コントロールは Fn セルにおいてファー<br>複数の 20: Dimmer パラメータが外部機器<br>に入力された一般調光用の DMX アドレスの<br>ます                   | h を押<br>です。<br>インコントロー<br>に接続されてい<br>の次に、フィクン                | : Prism→><br>: Col-Spd<br>: Control<br>: S-Xtra<br>ルとして処理<br>る場 合、/<br>スチャが並ぶ       | 103: XY-Spd<br>105: Speed<br>107: User<br>とされます。<br>パッチリスト<br>ようになり |
| I                                   | パラメータ値の反転。たとえば 0%で完全<br>させることができます。0%で閉じ、100%<br>ます                                                                                                    | に開き 100%て<br>6で開くという。                                        | 『完全に閉まる<br>ように Piccol                                                               | る <b>lris</b> を反転<br>o で設定でき                                        |
| L<br>F<br>Hom<br>St                 | 使用しません。<br>キューやグループにおけるパラメータ値の<br>ホーム値。[3_B]HOME を押すとこの値に記<br>パラメータにおけるステップ数(0から 99<br>0:パラメータが定義されていないか使って<br>1:連続したパラメータ。X、Y、ズーム、<br>メータです。<br>他の数値の場合はそのパラメータのステッ | フェード設定。<br>g定されます。<br>まで)。たとえ<br>ていない。<br>アイリス、ディ<br>プ数を示します | ば :<br>マーなどが <sup>(+</sup><br>-。                                                    | 、表的なパラ                                                              |

フィクスチャのコントロールコマンドを持つ Control という特別なパラメータがあります。ラン プ ON/OFF やリセットなど、フィクスチャにとってこのコマンドは最も重要です。

注意:もしフィクスチャパラメータを作成したい時は、Hydra シリーズと同様です。作成されたフィクスチャは Piccolo でも共有できます。より詳しい情報は Hydra シリーズのマニュアルを参照してください。

## 31.パッチツール

この機能はチャンネルパッチメニューから選ぶことができます。コピー、消去、置き換えといったツールがあり、DMX アドレスや DMX ラインをアクティブにします。チャンネルパッチで [OPTIONS]を押してアクセスしてください。

| コマンド  | アイテム | From | То    |            |
|-------|------|------|-------|------------|
| デフォルト | ディマー | 1.1  | 1.1   | *ディマーをデフ   |
|       |      |      |       | ォルト値へ      |
| デフォルト | ディマー | 1.1  | 512.1 | *DMX ライン   |
|       |      |      |       | 1(1-512)をデ |
|       |      |      |       | フォルト値へ     |
| デフォルト | ディマー | .1   | .1    | *DMX ライン   |
|       |      |      |       | 1(1-512)をデ |
|       |      |      |       | フォルト値へ     |

デフォルト値にディマーを設定する: Default

\*データを入力して、[ENTER]を押すとコマンドが設定されます。[EXIT]を押すと終了します。

ディマーのアサインを消去する(ディマーの解除設定): Delete

| コマンド | アイテム | From | То    |            |
|------|------|------|-------|------------|
| 消去   | ディマー | 1.1  | 1.1   | *ディマー1 を解  |
|      |      |      |       | 除設定へ       |
| 消去   | ディマー | 1.1  | 512.1 | *DMX ライン   |
|      |      |      |       | 1(1-512)を解 |
|      |      |      |       | 除設定へ       |
| 消去   | ディマー | .1   | .1    | *DMX ライン   |
|      |      |      |       | 1(1-512)を解 |
|      |      |      |       | 除設定へ       |

\*データを入力して、[ENTER]を押すとコマンドが設定されます。[EXIT]を押すと終了します。

#### ディマーをコピーする:Copy

| コマンド | アイテム | From | То   | ltem | Target | *ディマー1 - 10 を 201 - 210 へ |
|------|------|------|------|------|--------|---------------------------|
| コピー  | ディマー | 1.1  | 10.1 | ディマー | 201.1  | コピー                       |
|      |      |      |      |      | 210.1  |                           |

\*データを入力して、[ENTER]を押すとコマンドが設定されます。[EXIT]を押すと終了します。

#### ディマーを置き換える: Exchange

| コマンド | アイテム | From | То   | ltem | Target | *ディマー1-10を201-210へ |
|------|------|------|------|------|--------|--------------------|
| 置き換え | ディマー | 1.1  | 10.1 | ディマー | 201.1  | 置き換え               |
|      |      |      |      |      | 210.1  |                    |
| *    |      |      | - 1m |      |        |                    |

\*データを入力して、[ENTER]を押すとコマンドが設定されます。[EXIT]を押すと終了します。

# 32.ショー

Piccolo は全てのショーデータをファイルとして保存できます。このファイルは USB フラッシュメ モリの中の「SHOWS フォルダ」に保存されます。ショーは MENU10 からも保存できます。

|                   |           |             |             |                   | <b>~</b> 0 |
|-------------------|-----------|-------------|-------------|-------------------|------------|
| Disk              |           | 48776616 Kb | stes free 👘 |                   | 111 1111   |
| <b>▼</b> LT Shows |           |             |             |                   |            |
| Name              | Title     | F Ver       | Board       | Kbytes Date       | Time V     |
| NEW_000.LT        | martes    | 0.20        | PICCOLO     | 6 16-10-2007      | 09:33      |
| NEW_001.LT        | viernes   | 0.40        | PICCOLO     | 5 30-11-2007      | 12:13      |
| NEW_002.LT        | ethernet  | 0.45        | PICCOLO     | 6 16-11-2007      | 12:04      |
| NEW_003.LT        |           | 1.04        | PICCOLO     | 5 17-12-2007      | ′ 11:13    |
|                   |           |             | -           |                   |            |
| Name              | Title     | ▼F Ven      | Board       | Kbytes Date Time  | 0          |
| NEW_001.          | T Stasset | 0.45        | PICCOLO     | 6 16-11-2007 12:0 | a 🗖        |
| NEWI003. L        | T         | 1.04        | PÍČČŎĽŎ     | 5 i7-i2-2007 ii:i | 3          |
|                   |           |             |             |                   |            |
|                   |           |             |             |                   |            |
|                   |           |             |             |                   |            |
|                   |           |             | C           |                   |            |

手順:

- ・コンソールの USB-A ポートに USB フラッシュメモリを差し込みます。
- ・[MENU][1][0]を押します。
- オフラインエディタの場合は、必要に応じて[OPTIONS]を押してデータフォーマットを選択します。
  - ・LT Shows(標準的な Piccolo フォーマット。選択できる場合は通常このフォーマットを使用します。)
  - ・ASCII Shows(ASCII フォーマットに変換、 オフラインエディタの場合にのみ使用可能。基本 的なショーデータを他のコンソールとの間でインポート/エクスポートする際に使用できま す。)
    - ・コンソールと PC 間でショーを置き換えるには、34.オフラインエディタを参照してください。
- ・ショーリストを通して:
  - ・最後の空白ラインを選択して、コンソールのデータを新しいデータとして保存する(▼Fオ プション1:Save)。
  - ・既に保存されているショーに新しいショーデータを上書きする( $\checkmark$ Fオプション1:Save)、 コンソールへロードする( $\checkmark$ Fオプション0:Load All)、 消去する( $\checkmark$ Fオプション3:Delete)

|                   |             | S( · · · J / / · |          |            |        |            | $\mathbf{S}$ . Doloto, |
|-------------------|-------------|------------------|----------|------------|--------|------------|------------------------|
| Disk              |             | 4877             | '6616 KI | outes free |        | 1          | 111 III                |
| <b>▼</b> LT Shows |             |                  |          |            |        |            |                        |
| Name              | Title       |                  | F Ver    | Board      | Kbytes | Date       | Time V                 |
| NEW_000.LT        | martes      |                  | 0.20     | PICCOLO    | 6      | 16-10-2007 | 09:33                  |
| NEW_001.LT        | viernes     |                  | 0.40     | PICCOLO    | 5      | 30-11-2007 | 12:13                  |
| NEW_002.LT        | ethernet    |                  | 0.45     | PICCOLO    | 6      | 16-11-2007 | 12:04                  |
| NEW_003.LT        |             |                  |          |            | 5      | 17-12-2007 | 11:13                  |
|                   |             |                  | O: Loa   | ad All     |        |            |                        |
| Name              | Title       | ▼F Ver           | 1: Sav   | /e         |        |            |                        |
| NEW_001.LT        | viernes     | ■ 0.40           | 2: Del   | ete Show   |        |            |                        |
| NEWIØØ3. LT       | e oner ne o | ĭ. 04            |          |            |        |            |                        |
|                   |             |                  | 3: Upd   | late List  |        |            |                        |
|                   | 0: Load All | 1/5              |          |            |        |            |                        |
|                   | 1: Save     |                  |          |            |        |            |                        |
|                   |             |                  |          |            |        |            |                        |

Piccolo は USB フラッシュメモリを読み込むのに数秒かかります。 重要:バックアップとしていつもショーデータを保存してください。

# 33.メニュー

[MENU]を押すとメニューリストが開きます。インデックスナンバーを入力してメニューを選択し てください。あるいは矢印キーを移動させて[ENTER]を押してください。これまでの各チャプタ で説明してきた重要性の高いメニューを除いて、全てのメニューとその概要を紹介します。

33.1.パッチ

33.1.1.ディマー(02)とフィクスチャ(04)

29.ディマーパッチと30.フィクスチャパッチを参照してください。

#### $33.1.2.Dmx \ln(03)$

DMX 入力によって、チャンネルコントロール(オプション 0)、あるいはフィクスチャ(オプション 3)を操作することができます。マクロを実行したり(オプション 2)、あるいは DMX 出力ポートの マージ(オプション 1)としてコンソール出力と入力ラインをミックスしたりします。

DMX 入力(Permitted Inputs)から読み込まれたチャンネルナンバーを制限したり、サブマスタフェ ーダを修正するオプションがあります。:

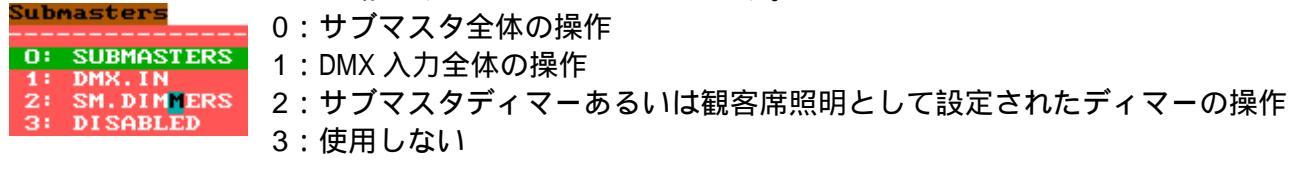

DMX 入力を使って作業する場合にはこのポートを使用します。: (Status...ENABLE)

| EDITOR & TIM  | ES                |
|---------------|-------------------|
| Editor Time   | 2                 |
| Cue/Group T†. | 3                 |
| Cue/Group T↓. | 3                 |
| Cue/Group To. | 00                |
| GOBACK Time   | CUES              |
| Timing        | T1                |
| Auto Scroll   | ENABLED (Monitor) |
| Load Grp Num. | 500               |
| Double Cue N. | 800               |
| Virtual dm    | ENABLED           |

注意:DMX 入力ライン(CONVERT)を読み込むには他に もいくつかのリストがあります。

## 33.2.ディスクとプリンタ

**33.2.1.ディスク(10)** 32.ショーを参照してください。

33.2.2.プリンタ(11)-\*オフラインエディタ使用時

WindowsPC でのオフラインエディタからデータをプリントします。ショーデータをプリントする には、USB フラッシュメモリに保存して、WindowsPC のオフラインエディタで開く必要がありま す。

MENU11 のオプションリストを開きます。印刷したいアイテムあるいはアイテムリストを選択で きます。選択したら[OPTIONS]を押して▼Print コマンドにします。このコマンドを実行するとデ ータがプリントできます。プリントアウトされるのは"PRINT"フォルダ、およびオフラインエデ ィタの同名のディレクトリに保存されたテキストファイル(.txt)です。コンピュータ上のテキスト エディタから、このテキストファイルのオープン、修正、プリントが可能です。

## 33.3.マルチメディア

**33.3.1.MIDI(21)とタイムコード(23)** 28.MIDIとタイムコード(マルチメディア)を参照してください。

## 33.4.セットアップ

#### 33.4.1.エディタとタイム(30)

このメニューではキュー、グループ、ゴーバック機能のデフォルトタイムを設定できます。 Piccolo には 3 種の異なるタイミングがあります。

T1 (基本。すべてのパラメータはタイムに従ってフェードします。)

**T2**(タイムに関係なく値がジャンプする LTP パラメータ。チャンネルとフィクスチャディマーの

みタイムに従ってフェードします。)

**T3** (タイムに関係なく値がジャンプする LTP パラメータ。チャンネルとパン、チルト、ディマー がタイムに従ってフェードします。)

編集過程でのチャンネルとフィクスチャの自動 "検索"オプション(Auto Scroll)、ダブルモード でのキューや[LOAD]と共にグループの記録範囲を設定するオプション、ディマーに関係なくカラ ーミックスするフィクスチャ(LED など)の編集用仮想ディマー(20.1.フィクスチャへのコマンド 参照)を使うオプションも含みます。

33.4.2.プレイバック(31)

プレイバックの定義に使用します。

フラッシュ、ノーマル、ソロ、アブソリュートなどは Flash Level とします。

もしソロフラッシュをクロスフェーダ出力にアサインするなら Solo Off X とします。

サブマスタやグランドマスタなどのフェーダや、ブラックアウキーにアサインするにはアサイン するには(SM, GM, BLKoUT-SM)とします。

ディップレスクロスフェーダとは:(Dipless Mode).

これらの形式は、現在のシーンレベルより低いレベルのクロスフェーダ X2 のチャンネルに作用します。つまり、これらのチャンネルはインプットチャンネル(T个)としてフェードできたり、あるいはシーン中に出力チャンネル(TV个)としてフェードアウトできます。

Return track とは:

**Return Track** が**アクティブ**の場合:サブマスタにグループ、あるいはキューをアサインしない場合、その"ltp"パラメータ(ディマーを除くフィクスチャの全パラメータ)は**フェードと共に初期値に戻ります**。通常、カラーやディマー、ポジションなどをサブマスタに保存したりそれらを組み合わせたりする場合に、このオプションを使用します。

Return Track が非アクティブの場合:サブマスタにグループ、あるいはキューをアサインしない 場合、その"ltp"パラメータ(ディマーを除くフィクスチャの全パラメータ)はサブマスタが0% になるまでシーン中にとどまります。

プレイバックでコントロールしない場合、これらは**新しいトラッキングとしてシーンに値を維持し続けます**。通常、同じサブマスタ内にディマーとパラメータが取り込まれた完全なシーンを保存する場合に、このオプションを使用します。

この違いを理解するために一つの例を挙げます。

サブマスタ1(S1)に赤に設定したスクローラを、サブマスタ2(S2)に同じスクローラを緑に設定 して保存してください。するとサブマスタのアクティブ/非アクティブによるシーケンスの違い に気付くはずです。:

| サプマスタ            | シーン中のカラー    |             |  |
|------------------|-------------|-------------|--|
|                  | アクティブ       | 非アクティブ      |  |
| ホームカラー           | 白(初期トラッキング) | 白(初期トラッキング) |  |
| S1 アクティブ         | 赤           | 赤           |  |
| S1 <u>非アクティブ</u> | 白(初期トラッキング) | 赤(新トラッキング)  |  |
| S2 アクティブ         | 緑           | 緑           |  |
| S1 <u>アクティブ</u>  | 赤           | 赤           |  |
| S1 <u>非アクティブ</u> | 緑           | 緑           |  |

#### S2 <u>非アクティブ</u>

#### 白(初期トラッキング) 緑(新トラッキング)

Shape Base オプションはシェイプに関しての説明は、21.シェイプ(チャンネルとフィクスチャ) を参照してください。

33.4.3.システム(32)

メッセージ言語、ビープ音設定、卓上灯レベル、モニター状況、日時などのシステムの基本的な パラメータです。

#### 33.4.4.DMX セットアップ(33)

スタンダードでない DMX 対応機器には、瞬間的な DMX 入力信号に対応していないことがあります。このメニューから DMX 信号のスピードを遅く設定することができます。

#### 33.4.5.パワーアップマクロ(35)

このメニューから保存されたマクロリストに入ることができます。コンソールがスイッチオンの 状態でそれぞれのタイム設定で自動的にこのマクロが実行されます。27.マクロを参照してください。

#### 33.5.イーサネット

33.5.1.イーサネットの構成(40)

35.イーサネットを参照してください。

#### 33.6.特別なコマンド

33.6.1.マルチメディアパネル(70)

このメニューでは、全てのマルチメディアポートのアクティブ/非アクティブ設定ができます (Midi & Time Code)。

#### 33.6.2.ステイタスとプレイバックゼロ(71)

これらのコマンドはコンソールの各パートを Zero に設定します: Status:全ての編集機能をデフォルトに設定します(フラッシュ、ラーンタイム...)。 All Playbacks:サブマスタ出力やクロスフェーダ出力を修正せずに Zero に設定します。All Submasters & All Crossfaders コマンドを使用することでこれらの出力は個別にゼロに設定するこ とができます。

#### 33.6.3.セキュリティとデフォルト(77) –インストーラの特徴

Piccolo はデフォルトとしてチャンネルやパッチ用のパッチを保存できます。この場合、これらの パッチは Piccolo がリセットされた時、自動的に回復されます。この機能は照明システム設備に使 用され、パスワードを使って保護することができます。この方法によりパスワード無しでは、誰 も間違って変更することができません。

Security によって、デフォルトのパッチを保護するために password を設定します。もしパスワードが ENABLED の場合、パッチを工場出荷時状態に変更できません。

パッチデータを保存するには:まずパッチを編集し、Saved セルで 0:SAVE(password を ENABLE として)コマンドを実行します。その後、Load at RST を ENABLED としてデータを保存します。設定されたパッチはコンソールがリセットされた時、直ちにロードされます。

#### 33.6.4.ツール、ソフトウェアのアップデート(79)

ここでは LT-Light Ebox コンバータの設定を行います。このコンバータではイーサネットのデータ 信号を DMX 5Pin へ変換します。DMX 信号は Piccolo が接続されているイーサネット機器ならどこ へでも変換可能です。

## 33.7.テスト

**33.7.1.インプット(80)、ファンクションとLT-Link(88)** このメニューでは、コンソールの各機能をテストすることができます。これらのテストは Piccolo の作業モードを中断します。ショーの実演中はテストしないでください。 Inputs:フェーダ、キー、ホイールの機能をテストします。それぞれマニュアル操作で押したり動 かしたりすることでテストします。 Outputs:LED、ディスプレイ、卓上灯やビープ音の機能をテストします。矢印キーでアイテムを 選択してテストします。 Vga & Display:外部ディスプレイの機能をテストします。 Dmx ln:このメニューで DMX 入力信号を読み込み、もしくは非アクティブを設定します。 Dmx Out:DMX 出力信号を確認します。 Memory:システムデータメモリをテストします。 Midi & LT-Link: MIDI ポートとLT-LINK ポートをテストします。どちらもテストの手順とおりに スクリーンの指示にしたがってください。 テストを終了するには[EXIT]キーを押してください。

34.オフラインエディタ

Piccolo はスクリーン上に現れるのと同じようなパソコン用のオフラインエディタ(Off Line Editor、 以下 OLE)があります。このソフトウェアはコンソールの学習、そしてショーの編集や修正に使う ことができます。例えば、ショーをプリントしたり、ショーを ASCII フォーマットで読み込んだ り書き込んだりするような場合にいくつかの機能が必要となります。

コンソールと OLE 間でデータ交換するには、USB フラッシュメモリにショーデータを保存し、 OLE プログラム内の同名フォルダに直接コピーします。OLE によってロードされ、そこに保存で きます。これが修正されると、Piccolo は新しくデータを生成し、USB フラッシュメモリのサブデ ィレクトリにコピーされます。

この OLE は、バックアップとしてコンソールに接続されている場合に、イーサネットに DMX 出力 を行います。Piccolo が OLE に接続されていない場合、デモとして稼動し、イーサネットからの DMX 出力は 20 分以内に限定されます。

各 Piccolo ソフトウェアのバージョンはその OLE と一致させ、そのバージョンでのみ稼動します。 Piccolo の OLE はインストール作業をする必要はありません。ダウンロードファイルをフォルダに 解凍するだけで、デスクトップにリンクするかマウスで OLE ファイルを選択して起動することが できます。

OLE 動作条件:

WIN95/98/2000/ME/XP(VISTA は動作保証外)。高い PC スペックを必要とせず、またそれほど ハイクオリティなビデオメモリも必要ではありません。PC モニタ構成は 256 色、16bit カラーモ ードを推奨します。

OLE をより扱いやすくするには、マウスを使って各機能と PC キーボード間の通信を行ってください。

重要!通常は、ショーデータをプリントしたり、ASCII ショーデータに Piccolo ショーデータを 変換したり、ASCII ショーデータを読み込んで Piccolo ショーデータに変換する場合に、このソ フトウェアを使ってください

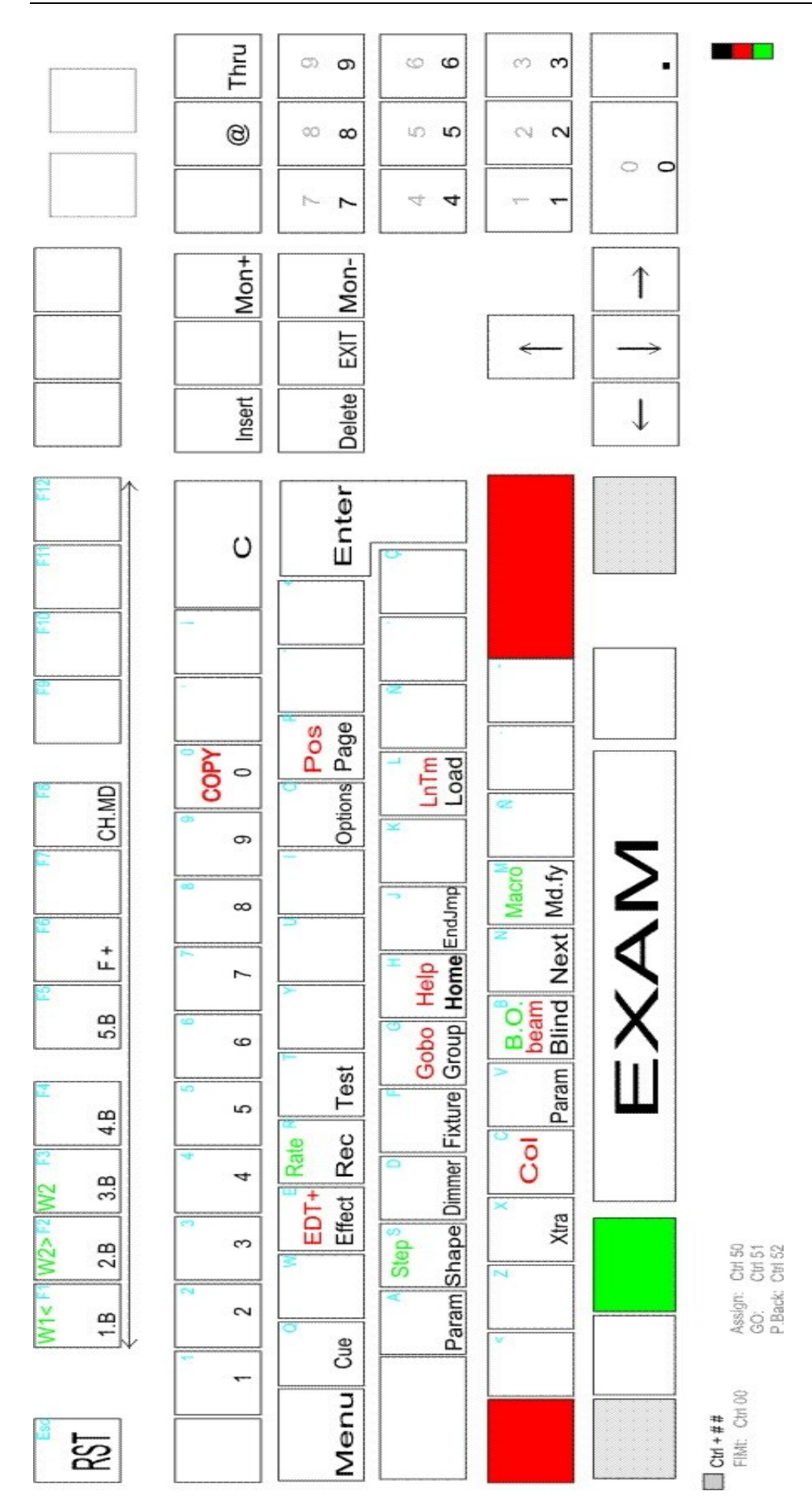

# 35.イーサネット

Piccolo はイーサネットによって DMX 伝送しています。 イーサネット機器を使うことで DMX 信号を分配します(Console <-> LT-Light Box)。 コンソールと「Capture 2005」のような 3D シミュレータを接続します(Console <-> PC)。

IPX イーサネットプロトコルに基づいて、イーサネット通信が行われます。(OLE や Capture を使用する)PC に、IPX プロトコルをインストールする必要があります。NWLink IPX と互換性があり、 フレームタイプを Ethernet 802.3 に設定してください。

| (Turanyay)                                                                            | General                                                                                      |                                                                                              |
|---------------------------------------------------------------------------------------|----------------------------------------------------------------------------------------------|----------------------------------------------------------------------------------------------|
| Connectusing                                                                          | Specify an internal network n                                                                | umber if you plan to run File and Print                                                      |
| Broadcom 440x 10/100 Integrated Contr Configure.                                      | Services for NetWare, PX to<br>that relies on the SAP Agent<br>on this computer that use suc | uting, or any other NetWare service<br>This number applies to all connections<br>h services. |
| This connection uses the following items:                                             | 11                                                                                           | 1                                                                                            |
| Client for Microsoft Networks                                                         | Internal network number:                                                                     | 00000000                                                                                     |
| V T NWLink NetBIOS                                                                    | Adapter                                                                                      |                                                                                              |
| 2 ""NWLink IPX/SPX/NetBIOS Compatible Transport Protocol                              | In most cases, you should                                                                    | choose Auto Detect. You should                                                               |
| S S internet Protocol (TCP/IP)                                                        | manually configure the Fra                                                                   | me type and Network number only if                                                           |
|                                                                                       | Auto Detect does not work                                                                    | in your environment.                                                                         |
| Igstall. Uninstall Properties                                                         | Erame type:                                                                                  | Ethernet 802.3                                                                               |
| Description                                                                           |                                                                                              | 00000000                                                                                     |
| An implementation of the IPX and SPX protocols, which are used<br>by NotWare actuated | Network number:                                                                              | 0000000                                                                                      |
| of test are selected.                                                                 | 12                                                                                           |                                                                                              |
|                                                                                       |                                                                                              |                                                                                              |
| Show icon in notification area when connected                                         |                                                                                              |                                                                                              |
| Notify ma when this connection has limited or no connectivity                         |                                                                                              |                                                                                              |

イーサネットケーブル(RJ45)は直接各機器に接続する場合はクロスケーブルを、イーサネット HUBに接続する場合はストレートケーブルを使用してください。

コンソールでイーサネットへの DMX 出力を設定するには、MENU40 を選択し、以下のメニューを 編集してください。:

Ethernet (On, Off) : ON とすることでコンソールのイーサネット出力が可能となります。
 Net Number (0-9): コミュニケーションネット#を設定します(9までの個別のナンバーを選択できます)。同じネット内で接続されることで通信可能になります。
 Universe (1-16) : 各ネットは 16DMX ユニバース(系統)があります。ここでは DMX 信号を伝

送する DMX ユニバース#を設定します。0 は DMX 通信を遮断します。 Piccolo がイーサネットによって DMX 信号を伝送している時は、モニタかディスプレイ上に©マー

クが現れます。

Setup, Test & Help in MENU key

LT-Light Ebox はイーサネットから DMX2 系統を取り出すことができます。 各 Ebox はイーサネットの 1 系統のうち最大 DMX512ch まで割り当てること ができます。Piccolo はイーサネットによって 1 系統を伝送するだけでなく、 Ebox の 2 出力を同じ系統に設定することもできます。

Ebox を設定するには(Ethernet <-> Dmx)、MENU79: TOOLS にアクセスして、1:LT-Light Ebox Configuration を選択してください。

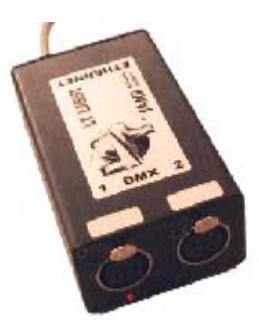

Ethernet が On の場合:

Ebox name 22 文字までの名前。

Box?[ENTER]を押してコマンドをアクティブにした瞬間、Ebox の全 LED が点滅<br/>し、Ebox の設定が認識および保存されます。DMX1 & DMX2Ebox の DMX1 と 2 出力構成。この構成は以下のように定義されます。<br/>Net (0..9)DMX 出力はこのネットから読み込まれます。<br/>Universe (1..16)DMX 出力にてのネットから読み込まれます。<br/>これはユニバース#です。<br/>Status (Enable/Disable)

# 36.コンソールアップデート

ソフトウェアアップデートは、www.lt-light.comのアドレスからダウンロードしてください。

コンソールはパソコンと USB 接続してアップロードします。

・WIN95/98/2000/ME/XP(VISTA は動作保証外)。

- ・USB ケーブル。
- ・Piccolo 用 USB ドライバ: Itusb.sys

#### アップデートの方法:

・初めにパソコンと Piccolo を接続し、Windows が新しい USB デバイスを認識しますが、Piccolo 用 USB ドライバを Windows にはありません。そこでドライバ(Itusb.inf)の所在を聞いてきます。 重要:ドライバのインストールを終えておかなとドライバは正しく認識されません。もし問題が 発生したら、付属するドキュメントファイル "Readme1"を読んでください。

・パソコンに接続された Piccolo はアップデートプログラムを実行します。画面の指示にしたがっ てください。

# 37.付録

# 37.1.データリストについて

チャンネルパッチやフィクスチャパッチ、あるいはスクリーンなどのデータリストがあります。 例えば[CUE][CUE]、[GROUP][GROUP]など。

| 矢印キー              | 一つのアイテムにデータが水平軸に並んでいます。アイテム選択カーソル(黄線)を動かすには[个]か[↓]を押します。 編集カーソル(赤セル)を動かすには[→]か[←]を押します。 OLE ではマウスを使うことも可能です。 |
|-------------------|----------------------------------------------------------------------------------------------------|
| SEARCHING AN ITEM | アイテムはナンバー順に並んでいます。こ<br>のナンバーはグレーの地色で左側にあり、<br>変更できません。 これらのセルを探すに<br>は、ナンバーを入力するか[→]を押してジ<br>ャンプします。         |
| EDIT              | 数値は、テキスト以外の数値で入力した<br>り、変更したりします。数値パッドはテキ<br>ストパッドとしても使用可能です。                                                |
| SELECT            | いくつかのセルにはそのセルの使用法をガ<br>イドするオプションウィンドウがありま<br>す。この場合、 <b>エンコーダホイール</b> を回し<br>てオプション番号を選択し、押すことで決             |

|           | 定されます。                                                                                                    |
|-----------|----------------------------------------------------------------------------------------------------|
|           | Cue         Tt         Tg         Tg |
| [DELETE]  | 選択されたセル(赤)のデータを消去しま<br>す。データの消去後は、いくつかのセルは<br>空になり、他のセルはデフォルト値に戻り<br>ます。                                                                                                    |
| [INSERT]  | セルのタイプにしたがって異なるモードで<br>作業してください。通常は順番通りに編集<br>され、同じセルに以前選択されたデータを<br>コピーしたり、増加させたりします。フィ<br>クスチャパッチやエフェクトステップの編<br>集時などに使用されます。                                                                                                    |
| [OPTIONS] | リストがアクティブならこのキーは一般オ<br>プションとリスト間を切り替えます。                                                                                                    |
| [EXIT]    | リストを閉じます。リストを終了する前に<br>編集された最後のセルで[ENTER]を押すこ<br>とを忘れないでください。                                                                                                    |

## 37.2.オプションウィンドウ

Piccolo にはいくつかのオプションリスト、あるいは対話型でコマンド選択可能かどうかをガイド してくれるウィンドウがあります。オプションウィンドウは

[5-B]PARAM や[LOAD]、[2-B]SHAPE を押すことで開きます。

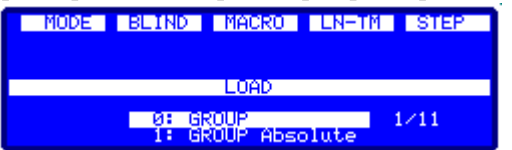

オプションを選択することで、以下の方式を使用することができます。

| 数字選択                                  | インデックス#を入力したオプションを選<br>択:[#][ENTER] 時々[ENTER]を押す必要<br>はありません。最初の数字が入力されると<br>自動的にウィンドウは閉じます。 |
|---------------------------------------|----------------------------------------------------------------------------------------------|
| マウスによる選択(OLE)                         | オフラインエディタでは、マウス <b>クリック</b><br>によってオプション選択が可能です。                                             |
| エンコーダホイールによる選択                        | エンコーダホイールを動かしてオプション<br>を選択してエンコーダホイールか[ENTER]<br>を押してください。                                   |
| ファンクションキーによる選択([LOAD]と<br>[2-B]SHAPE) | [LOAD]ウィンドウと[2-B]SHAPE ウィン<br>ドウのみ、そのキーを連続して押すことで<br>次のオプションを選択できます。                         |

ウィンドウを閉じるには、選択されたセルを閉じるか、[C]を押してください。

注意:

グレーのオプションは選択できません(ディスプレイ中にこれらのオプションは"?"マークが付いた状態で表示されます)。

[LOAD]あるいは[F-2]SHAPE ウィンドウにとって、黄色い文字(モニタ)のオプションは選択され たオプションを表し([ENTER]を押すと、そのオプションが選択されていればコマンドが続きま す)、緑色のカーソルはエンコーダホイールで制御・選択されていたものを表します。 [5-B]PARAM ウィンドウにとって、

黄色いオプションは点灯や制御など特別なコマンドを表し、緑色のカーソルはエンコーダホイー ルで制御・選択されていたものを表します。ディスプレイ上でこれらのウィンドウは以前選択さ れたものとして確認できます。

| ソース                 | モニタ         | ディスプレイ                   |
|---------------------|-------------|--------------------------|
| 編集中(フェーダかキーパッ<br>ド) | 赤(アクティブは朱色) | E•(アクティブはE∎)             |
| サブマスタ               | イエロー        | sm                       |
| インヒビット              | ブラック        | バックグランドでレベルはイ<br>ンバートされる |
| X1(クロスフェーダ)         | シアン         | x1                       |
| X2(クロスフェーダ)         | ライトシアン      | x2                       |

37.3.シーンにおけるチャンネルとフィクスチャ